# **Multi-Zone Leak Detector**

Application and Panel Manual

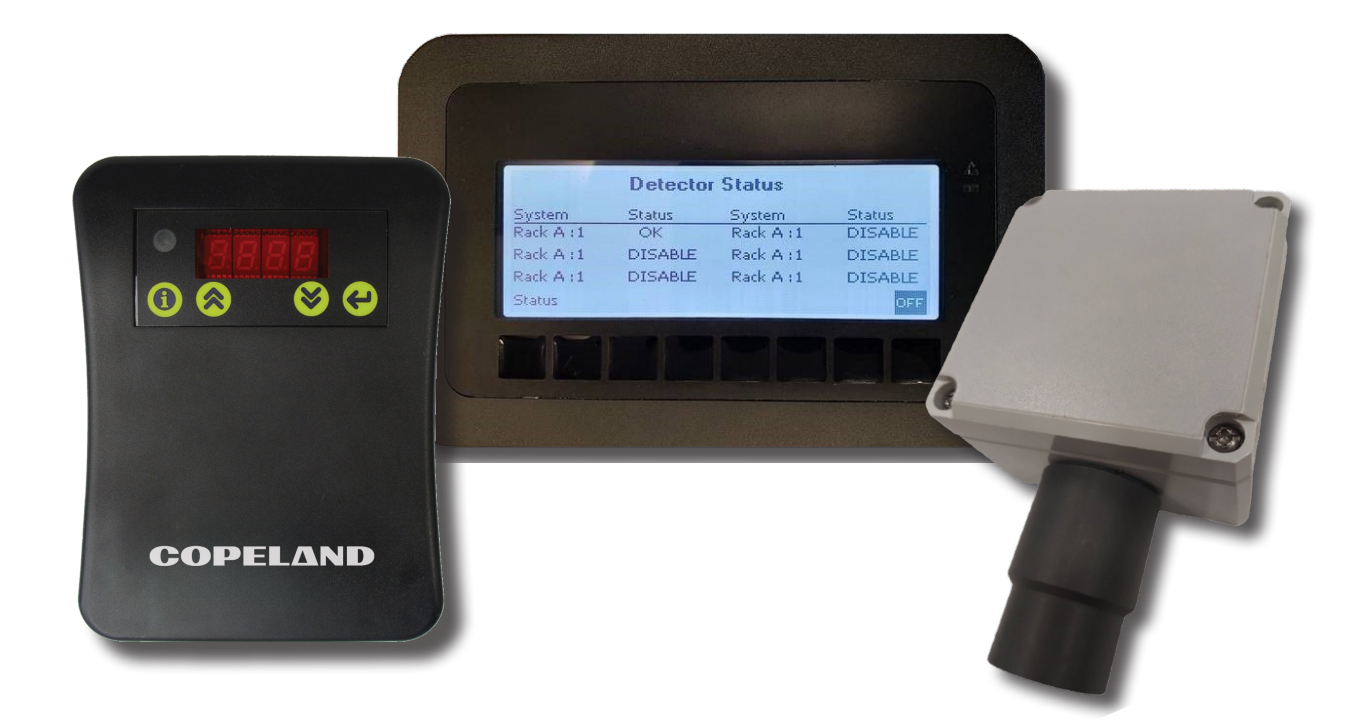

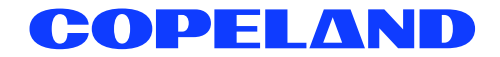

### **TABLE OF CONTENTS**

| 1. | Ove | erview                                                                  | 1   |
|----|-----|-------------------------------------------------------------------------|-----|
|    | 1.1 | Parts and Ordering Information                                          | 1   |
|    | 1.2 | Operation                                                               | 2   |
|    | 1.3 | Panel                                                                   | 2   |
|    | 1.4 | Zone Terminal Blocks                                                    | 3   |
|    | 1.5 | Additional I/O Terminals                                                | 5   |
|    | 1.6 | Power Connection Terminals                                              | 5   |
| 2. | Set | Up Instructions                                                         | 6   |
|    | 2.1 | Configuring Modbus Settings                                             | 6   |
|    | 2.2 | Configuring BACnet Settings                                             | 6   |
|    | 2.3 | Configuring Each Leak Detector Zone                                     | 7   |
|    | 2.4 | Configuring Horn Silence Time                                           | .10 |
|    | 2.5 | Configuring Relay Delays                                                | .10 |
|    | 2.6 | Battery Backup Override                                                 | .11 |
|    | 2.7 | Configuring a Break Glass Safety Switch                                 | .11 |
|    | 2.8 | Enabling and Disabling Zones                                            | .12 |
| 3. | Vie | wing Zone Status Screens                                                | .13 |
| 4. | Tab | ble of Parameters                                                       | .14 |
| 5. | Upl | loading the Multi-Zone Refrigerant Leak Detector Description File to E2 | .18 |
|    | 5.1 | Licensing the Multi-Zone Leak Detector in the E2                        | .19 |
|    | 5.2 | Device Setup in the E2                                                  | .19 |
|    |     | 5.2.1 E2 Serial Port Setup - Modbus                                     | .19 |
|    |     | 5.2.2 E2 Serial Port Set Up - BACnet MS/TP                              | .20 |
|    | 5.3 | Device Wiring                                                           | .21 |
|    | 5.4 | Connecting Communication Wires - Modbus                                 | .22 |
|    |     | 5.4.1 Connecting Communication Wires - BACnet MS/TP                     | .22 |
|    | 5.5 | Adding the Multi- Zone Refrigerant Leak Detector in E2                  | .22 |
|    | 5.6 | Commissioning Multi-Zone Refrigerant Leak Detector - Modbus             | .22 |
|    | 5.7 | Commissioning Multi-Zone Refrigerant Leak Detector - BACnet MS/TP       | .23 |
|    | 5.8 | Viewing E2 Status Screen                                                | .24 |
|    | 5.9 | Resetting Spill Alarm                                                   | .25 |

## 1. Overview

The Multi-Zone Leak Detector Application and Panel (*P/N 851-4074*) has a total of six (6) zones. The Visograph display provides a parts per million (PPM) reading. One MRLDS Halo-carbon and CO2 sensor can be connected in each zone. The Multi-Zone Leak Detector application is fully integrated with the E2, has relay outputs for third party devices, or can operate fully independently as a stand-alone device. Leak detector versions 5.32F12 and higher are BACnet MS/TP capable and can be used with E2E 4.09F04 and higher. The BACnet leak detector Description File for E2 is *P/N 527-0600*.

Each zone is capable of operating an audible and visible alarm based on user defined alarm and spill setpoints. In addition, each zone has the ability to trigger a circuit shutdown in the event of a spill.

The Leak Detector Panel comes equipped with a local strobe and horn. Optional hardware includes remote horn and strobes, MRLDS Halo-carbon and CO2 sensors, and battery backup panel.

## 1.1 Parts and Ordering Information

The table *Replacement Parts* below lists the replacement part ordering information for leak detector and its components.

### Table 1: Component Replacement Part Numbers

| Component Replacement Part Numbers                                                                                                    |                 |  |  |  |
|----------------------------------------------------------------------------------------------------|-----------------|--|--|--|
| Description                                                                                                    | Copeland Part # |  |  |  |
| Programmed Leak Detector iPro-Genius with connectors                                                                                                    |                 |  |  |  |
| *When ordering this part, specify the<br>525-10xx program found on the label affixed to<br>the currently installed iPro (also found on the<br>panel part number label on the top right corner<br>of panel) | 618-8003        |  |  |  |
| IPX206D Expansion Module for iPro                                                                                                    | 318-8004        |  |  |  |
| Visograph with the graphics loader,<br>Display Interface for iPro                                                                                                    | 818-9205        |  |  |  |
| 120VAC to 24VAC, 50VA, Class 2 Transformer<br>(T1-T8)                                                                                                    | 640-0041        |  |  |  |
| 120VAC to 24VAC, 10VA, Class 2 Transformer<br>(T9-T14)                                                                                                    | 640-0039        |  |  |  |
| Leak Detector Panel Relay Board                                                                                                    | 638-1125        |  |  |  |
| "Zone MRLDS POWER" Green LED Indicator, 24VAC                                                                                                    | 150-4030        |  |  |  |
| "Panel Power ON" Green LED Indicator, 120VAC                                                                                                    | 150-4032        |  |  |  |
| "UPS CONNECTED" Blue LED Indicator, 102VAC                                                                                                    | 150-4034        |  |  |  |
| Horn and Strobe                                                                                                    | 118-5112        |  |  |  |
| Push Button Silence                                                                                                    | 851-4084        |  |  |  |

### Table 1: Component Replacement Part Numbers

| Component Replacement Part Numbers                                                       |                 |  |  |  |
|------------------------------------------------------------------------------------------|-----------------|--|--|--|
| Description                                                                              | Copeland Part # |  |  |  |
| Break Glass Safety Switch                                                                | 118-4122        |  |  |  |
| 6 Zone Leak Detector Panel, All AC powered components                                    | 851-4074        |  |  |  |
| 6 Zone Leak Detector Panel, DC gas detector<br>power, AC horn/strobe power               | 851-4550        |  |  |  |
| Leak Detector Panel Relay Board 24VDC Version<br>(compatible with 851-4550 panel only) * | 638-1126        |  |  |  |
| 120VAC to 24VDC power supply (compatible with 851-4550 panel only)*                      | 250-2541        |  |  |  |

#### **Table 2: Replacement Parts**

| Gas Detector Replacement Parts           |                    |                                   |  |  |  |  |
|------------------------------------------|--------------------|-----------------------------------|--|--|--|--|
| Description                              | Copeland<br>Part # | Compatible<br>Leak Panel<br>PART# |  |  |  |  |
| Copeland MRLDS 250 R22<br>Gas Specific   | 809-0031           |                                   |  |  |  |  |
| Copeland MRLDS 250<br>R404A Gas Specific | 809-0034           |                                   |  |  |  |  |
| Copeland MRLDS 250<br>R407A Gas Specific | 809-0035           |                                   |  |  |  |  |
| Copeland MRLDS 250<br>R407C Gas Specific | 809-0036           |                                   |  |  |  |  |
| Copeland MRLDS 250<br>R407F Gas Specific | 809-0037           |                                   |  |  |  |  |
| Copeland MRLDS 250<br>R410A Gas Specific | 809-0038           | 851-4074 or                       |  |  |  |  |
| Copeland MRLDS 250<br>R422A Gas Specific | 809-0039           | 851-4550                          |  |  |  |  |
| Copeland MRLDS 250<br>R422D Gas Specific | 809-0040           |                                   |  |  |  |  |
| Copeland MRLDS 250<br>R448A Gas Specific | 809-0041           |                                   |  |  |  |  |
| Copeland MRLDS 250<br>R449A Gas Specific | 809-0042           |                                   |  |  |  |  |
| Copeland MRLDS 250<br>R513A Gas Specific | 809-0043           |                                   |  |  |  |  |
| Copeland MRLDS 250<br>R513A Gas Specific | 809-0044           |                                   |  |  |  |  |
| Copeland SC 404A Gas<br>Specific         | 809-1201           |                                   |  |  |  |  |
| Copeland SC 407A Gas<br>Specific         | 809-1202           | 851-4550 Only                     |  |  |  |  |
| Copeland SC 448A Gas<br>Specific         | 809-1203           |                                   |  |  |  |  |
| Copeland IR 0-5000ppm<br>Carbon Dioxide  | 809-1215           | 851-4074 or                       |  |  |  |  |
| Copeland IR 0-10000ppm<br>Carbon Dioxide | 809-1216           | 851-4550                          |  |  |  |  |

## 1.2 Operation

Each zone will operate a horn and strobe in the event of a leak. If the PPM reading that is sent to the panel has reached the user-configured parameter, the horn and strobe will be activated by a relay output.

If a leak is present and it is large enough to reach the spill parameter set by the user, the panel will trigger another set of relay outputs. Through the E2 software or third party system, a spill alarm can trigger a circuit shutdown. In the event that an alarm has been triggered, the user will be able to silence that alarm for a period of time that is user-configurable.

### 1.3 Panel

The user interface is located on the front panel. From here the user can view status, set parameters, and silence alarms from (in addition to alarm silence buttons located in each zone). Also located on the front panel are power indication lights for the system, each zone, and battery backup status (if an uninterruptible power supply UPS is required).

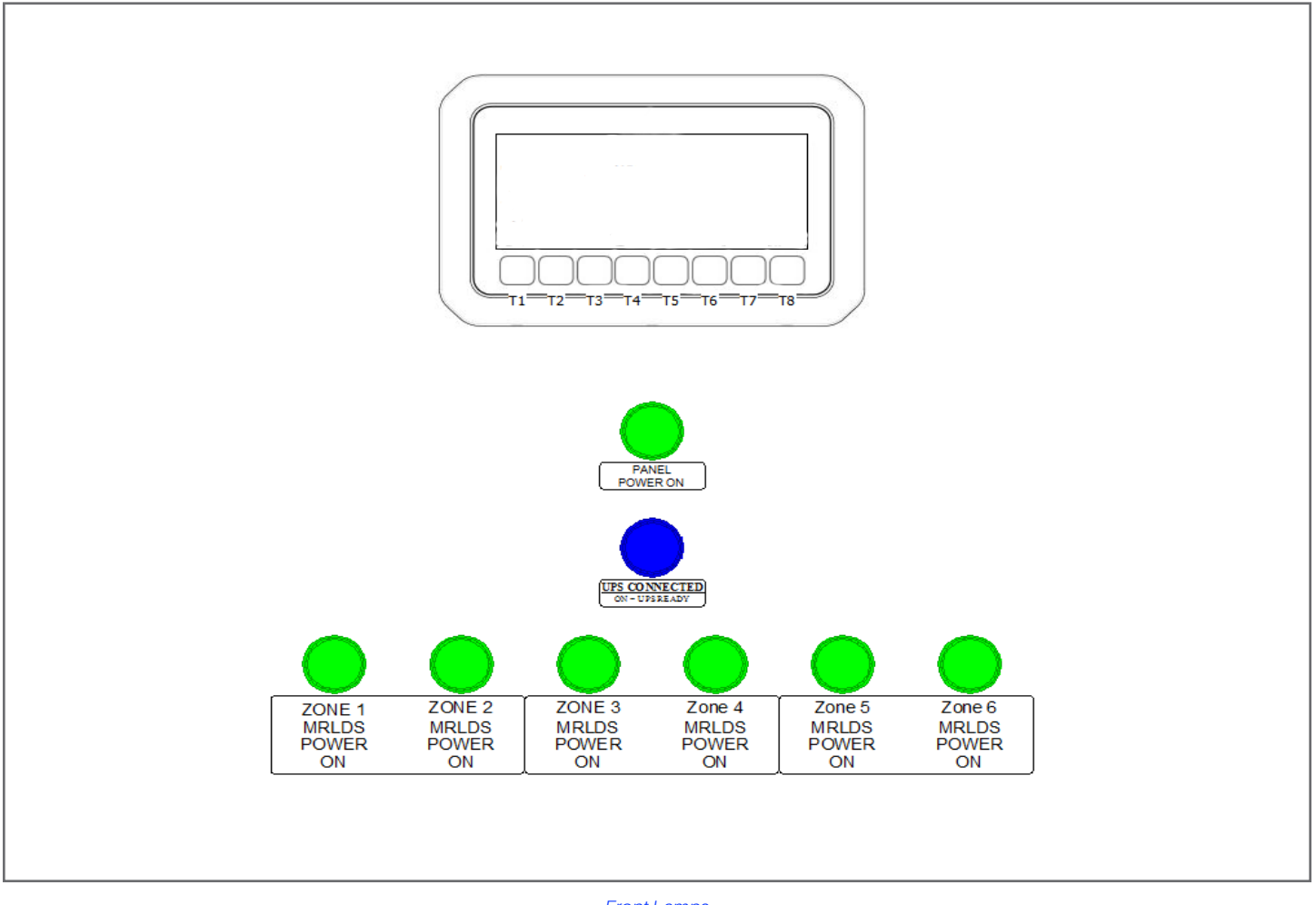

Front Lamps

### 1.4 Zone Terminal Blocks

Each zone has a dedicated control board to interface field wiring connections with factory wiring connections in the panel. The 538-1125 AC Zone Relay Board and Terminals (for 851-4074 panel only) illustration below shows an example of zone 1 board, terminal strip, and terminal descriptions.

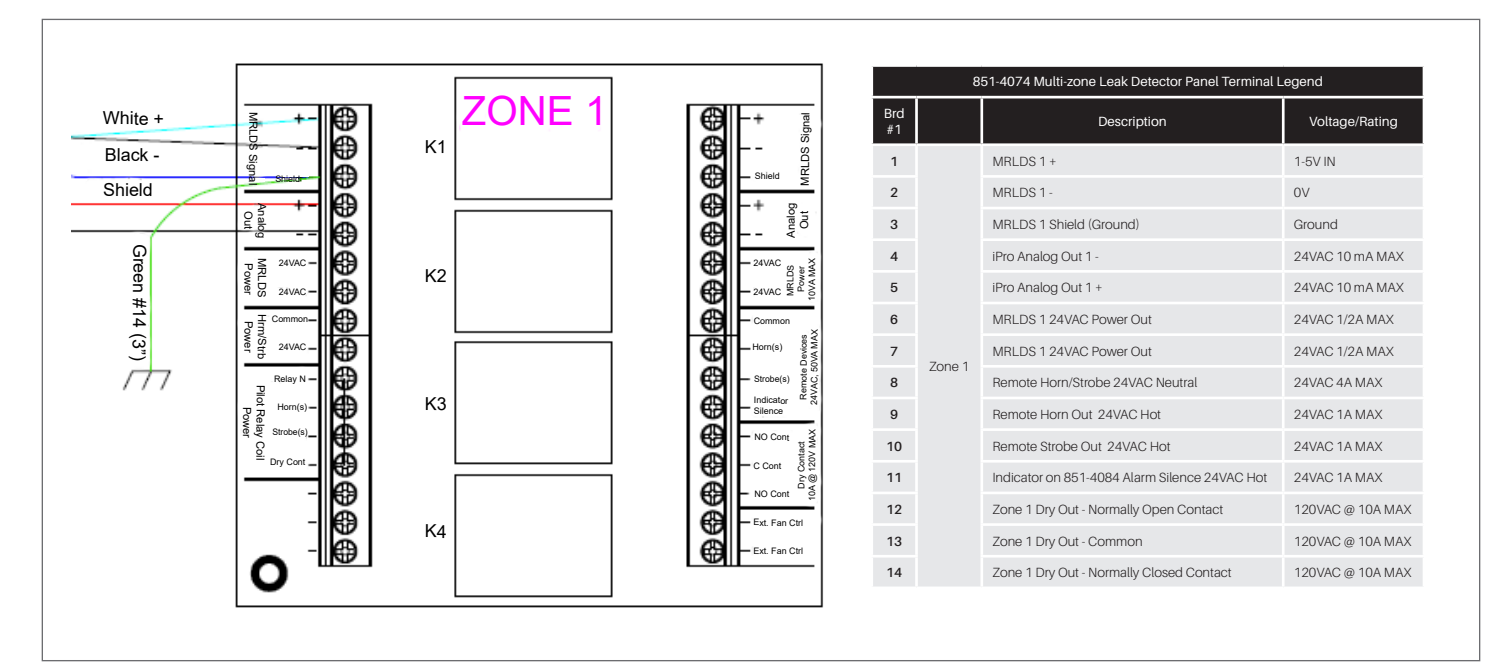

538-1125 AC Zone Relay Board and Terminals (for 851-4074 panel only)

The 851-4550 Leak Detector Panel with DC powered gas detectors has a slightly different leak detector control board than the 851-4074 panel. The 851-4550 panel has a DC control board that is colored red for easy identification from its green AC counterpart in the 851-4074 panel. Additionally, the red 538-1126 DC control board is configured to provide DC power for installations using DC gas detectors. The red 538-1126 DC control board can only be used in the panel designed for it, P/N 851-4550.

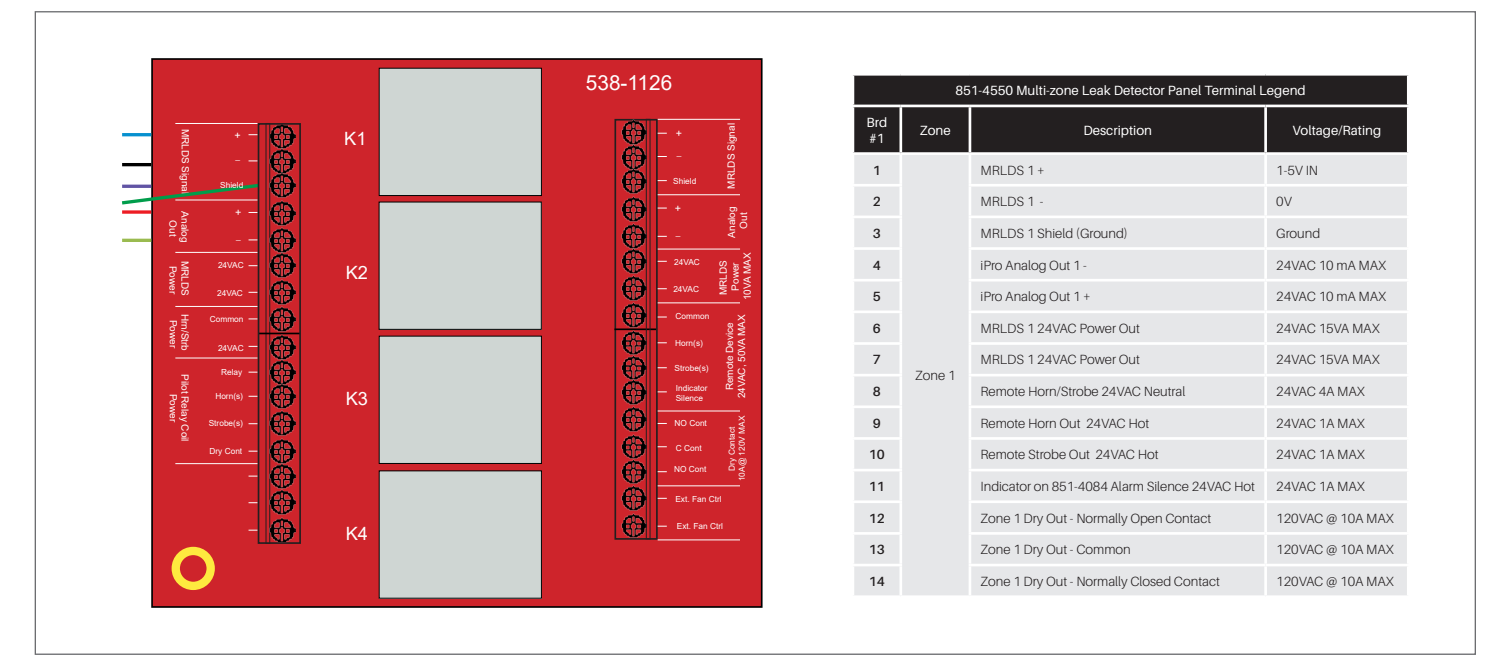

538-1126 DC Zone Relay Board and Terminals (for 851-4550 panel only)

The full description of all terminals and connections is affixed to the inside of each panel door and is shown in the Zone Terminal Descriptions below.

|                                                | 85                                                                                       | 1-4074 Multi-zone Leak Detector Panel Terminal Le | gend             |                                                                     | 85                               | 51-4074 Multi-zone Leak Detector Panel Terminal Le                                  | gend             |                                          | 85                                         | 1-4074 Multi-zone Leak Detector Panel Terminal Le | gend                                                          |
|------------------------------------------------|------------------------------------------------------------------------------------------|---------------------------------------------------|------------------|---------------------------------------------------------------------|----------------------------------|-------------------------------------------------------------------------------------|------------------|------------------------------------------|--------------------------------------------|---------------------------------------------------|---------------------------------------------------------------|
| Brd<br>#1                                      |                                                                                          | Description                                       | Voltage/Rating   | Brd<br>#3                                                           | Zone                             | Description                                                                         | Voltage/Rating   | Brd<br>#5                                | Zone                                       | Description                                       | Voltage/Rating                                                |
| 1                                              |                                                                                          | MRLDS 1 +                                         | 1-5V IN          | 1                                                                   |                                  | MRLDS 3 +                                                                           | 1-5V IN          | 1                                        |                                            | MRLDS 5 +                                         | 1-5V IN                                                       |
| 2                                              |                                                                                          | MRLDS 1 -                                         | 0V               | 2                                                                   |                                  | MRLDS 3 -                                                                           | 0V               | 2                                        |                                            | MRLDS 5 -                                         | 0V                                                            |
| 3                                              |                                                                                          | MRLDS 1 Shield (Ground)                           | Ground           | 3                                                                   |                                  | MRLDS 3 Shield (Ground)                                                             | Ground           | 3                                        |                                            | MRLDS 5 Shield (Ground)                           | Ground                                                        |
| 4                                              |                                                                                          | IPro Analog Out 1 -                               | 24VAC 10 mA MAX  | 4                                                                   |                                  | iPro Analog Out 3 -                                                                 | 24VAC 10 mA MAX  | 4                                        |                                            | iPro Analog Out 5 -                               | 24VAC 10 mA MAX                                               |
| 5                                              |                                                                                          | iPro Analog Out 1 +                               | 24VAC 10 mA MAX  | 5                                                                   |                                  | iPro Analog Out 3 +                                                                 | 24VAC 10 mA MAX  | 5                                        |                                            | iPro Analog Out 5 +                               | 24VAC 10 mA MAX                                               |
| 6                                              |                                                                                          | MRLDS 1 24VAC Power Out                           | 24VAC 1/2A MAX   | 6                                                                   |                                  | MRLDS 3 24VAC Power Out                                                             | 24VAC 1/2A MAX   | 6                                        |                                            | MRLDS 5 24VAC Power Out                           | 24VAC 1/2A MAX                                                |
| 7                                              |                                                                                          | MRLDS 1 24VAC Power Out                           | 24VAC 1/2A MAX   | 7                                                                   |                                  | MRLDS 3 24VAC Power Out                                                             | 24VAC 1/2A MAX   | 7                                        |                                            | MRLDS 5 24VAC Power Out                           | 24VAC 1/2A MAX                                                |
| 8                                              | Zone 1                                                                                   | Remote Horn/Strobe 24VAC Neutral                  | 24VAC 4A MAX     | 8                                                                   | Zone 3                           | Remote Horn/Strobe 24VAC Neutral                                                    | 24VAC 4A MAX     | 8                                        |                                            | Remote Horn/Strobe 24VAC Neutral                  | 24VAC 4A MAX                                                  |
| 9                                              |                                                                                          | Remote Horn Out 24VAC Hot                         | 24VAC 1A MAX     | 9                                                                   |                                  | Remote Horn Out 24VAC Hot                                                           | 24VAC 1A MAX     | 9                                        | Zone 5                                     | Remote Horn Out 24VAC Hot                         | 24VAC 1A MAX                                                  |
| 10                                             |                                                                                          | Remote Strobe Out 24VAC Hot                       | 24VAC 1A MAX     | 10                                                                  |                                  | Remote Strobe Out 24VAC Hot                                                         | 24VAC 1A MAX     | 10                                       |                                            | Remote Strobe Out 24VAC Hot                       | 24VAC 1A MAX                                                  |
| 11                                             |                                                                                          | Indicator on 851-4084 Alarm Silence 24VAC Hot     | 24VAC 1A MAX     | 11                                                                  |                                  | Indicator on 851-4084 Alarm Silence 24VAC Hot                                       | 24VAC 1A MAX     | 11                                       |                                            | Indicator on 851-4084 Alarm Silence 24VAC Hot     | 24VAC 1A MAX                                                  |
| 12                                             |                                                                                          | Zone 1 Dry Out - Normally Open Contact            | 120VAC @ 10A MAX | 12                                                                  |                                  | Zone 3 Dry Out - Normally Open Contact                                              | 120VAC @ 10A MAX | 12                                       |                                            | Zone 5 Dry Out - Normally Open Contact            | 120VAC @ 10A MAX                                              |
| 13                                             |                                                                                          | Zone 1 Dry Out - Common                           | 120VAC @ 10A MAX | 13                                                                  |                                  | Zone 3 Dry Out - Common                                                             | 120VAC @ 10A MAX | 13                                       |                                            | Zone 5 Dry Out - Common                           | 120VAC @ 10A MAX                                              |
| 14                                             |                                                                                          | Zone 1 Dry Out - Normally Closed Contact          | 120VAC @ 10A MAX | 14                                                                  |                                  | Zone 3 Dry Out - Normally Closed Contact                                            | 120VAC @ 10A MAX | 14                                       |                                            | Zone 5Dry Out - Normally Closed Contact           | 120VAC @ 10A MAX                                              |
| Brd<br>#2                                      | Zone                                                                                     | Description                                       | Voltage/Rating   | Brd<br>#4                                                           | Zone                             | Description                                                                         | Voltage/Rating   | 15                                       |                                            | Zone 5 Exhaust Fan Control Normally Open          | 120VAC @ 10A MAX                                              |
| 1                                              |                                                                                          | MRLDS 2 +                                         | 1-5V IN          | 1                                                                   |                                  | MBLDS.4.+                                                                           | 1-5V IN          | 16                                       |                                            | Zone 5 Exhaust Fan Control Normally Open          | 120VAC @ 10A MAX                                              |
| 2                                              |                                                                                          | MRLDS 2 -                                         | OV               | 2                                                                   |                                  | MRLDS 4 -                                                                           | OV               | Brd<br>#6                                | Zone                                       | Description                                       | Voltage/Rating                                                |
| 3                                              |                                                                                          | MRLDS 2 Shield (Ground)                           | Ground           | 3                                                                   |                                  | MRLDS 4 Shield (Ground)                                                             | Ground           | 1                                        |                                            | MRLDS 6 +                                         | 1-5V IN                                                       |
| 4                                              |                                                                                          | iPro Analog Out 2 -                               | 24VAC 10 mA MAX  | 4                                                                   |                                  | iPro Analog Out 4 -                                                                 | 24VAC 10 mA MAX  | 2                                        |                                            | MRLDS 6 -                                         | 0V                                                            |
| 5                                              |                                                                                          | iPro Analog Out 2 +                               | 24VAC 10 mA MAX  | 5                                                                   |                                  | iPro Analog Out 4 +                                                                 | 24VAC 10 mA MAX  | 3                                        |                                            | MRLDS 6 Shield (Ground)                           | Ground                                                        |
| 6                                              |                                                                                          | MRLDS 2 24VAC Power Out                           | 24VAC 1/2A MAX   | 6                                                                   |                                  | MRLDS 4 24VAC Power Out                                                             | 24VAC 1/2A MAX   | 4                                        |                                            | iPro Analog Out 6 -                               | 24VAC 10 mA MAX                                               |
| 7                                              |                                                                                          | MRLDS 2 24VAC Power Out                           | 24VAC 1/2A MAX   | 7                                                                   |                                  | MRLDS 4 24VAC Power Out                                                             | 24VAC 1/2A MAX   | 5                                        |                                            | iPro Analog Out 6 +                               | 24VAC 10 mA MAX                                               |
| 8                                              | Zone 2                                                                                   | Remote Horn/Strobe 24VAC Neutral                  | 24VAC 4A MAX     | 8                                                                   | Zone 4                           | Remote Horn/Strobe 24VAC Neutral                                                    | 24VAC 4A MAX     | 6                                        |                                            | MRLDS 6 24VAC Power Out                           | 24VAC 1/2A MAX                                                |
| 9                                              |                                                                                          | Remote Horn Out 24VAC Hot                         | 24VAC 1A MAX     | 9                                                                   |                                  | Remote Horn Out 24VAC Hot                                                           | 24VAC 1A MAX     | 7                                        |                                            | MRLDS 6 24VAC Power Out                           | 24VAC 1/2A MAX                                                |
| 10                                             |                                                                                          | Remote Strobe Out 24VAC Hot                       | 24VAC 1A MAX     | 10                                                                  |                                  | Remote Strobe Out 24VAC Hot                                                         | 24VAC 1A MAX     | 8                                        |                                            | Remote Horn/Strobe 24VAC Neutral                  | 24VAC 4A MAX                                                  |
| 11                                             |                                                                                          | Indicator on 851-4084 Alarm Silence 24VAC Hot     | 24VAC 1A MAX     | 11                                                                  |                                  | Indicator on 851-4084 Alarm Silence 24VAC Hot                                       | 24VAC 1A MAX     | 9                                        | Zone 6                                     | Remote Horn Out 24VAC Hot                         | 24VAC 1A MAX                                                  |
| 12                                             |                                                                                          | Zone 2 Dry Out - Normally Open Contact            | 120VAC @ 10A MAX | 12                                                                  |                                  | Zone 4 Dry Out - Normally Open Contact                                              | 120VAC @ 10A MAX | 10                                       |                                            | Remote Strobe Out 24VAC Hot                       | 24VAC 1A MAX                                                  |
| 13                                             |                                                                                          | Zone 2 Dry Out - Common                           | 120VAC @ 10A MAX | 13                                                                  |                                  | Zone 4 Dry Out - Common                                                             | 120VAC @ 10A MAX | 11                                       |                                            | Indicator on 851-4084 Alarm Silence 24VAC Hot     | 24VAC 1A MAX                                                  |
| 14                                             |                                                                                          | Zone 2 Dry Out - Normally Closed Contact          | 120VAC @ 10A MAX | 14                                                                  |                                  | Zone 4 Dry Out - Normally Closed Contact                                            | 120VAC @ 10A MAX | 12                                       |                                            | Zone 6 Dry Out - Normally Open Contact            | 120VAC @ 10A MAX                                              |
|                                                |                                                                                          |                                                   |                  |                                                                     |                                  |                                                                                     |                  | 13                                       |                                            | Zone 6 Dry Out - Common                           | 120VAC @ 10A MAX                                              |
|                                                | l.e.                                                                                     |                                                   |                  |                                                                     |                                  | COMPONENT REPLACEMENT PART NUMBERS                                                  |                  | 14                                       |                                            | Zone 6 Dry Out - Normally Closed Contact          | 120VAC @ 10A MAX                                              |
|                                                | In                                                                                       | put Field Connectio                               | ons              |                                                                     |                                  | Description                                                                         | Copeland PART #  | 15                                       |                                            | Zone 6 Exhaust Fan Control Normally Open          | 120VAC @ 10A MAX                                              |
|                                                |                                                                                          | R2 P                                              | 5                | Program                                                             | med Leak D                       | etector iPro-Genius with connectors                                                 |                  | 16                                       |                                            | Zone 6 Exhaust Fan Control Normally Open          | 120VAC @ 10A MAX                                              |
| BAS Rem<br>normally o<br>Same inpu<br>Remote 7 | ote Zone Alarm Silence<br>pen dry contact.<br>it wired to 851–4084<br>one Silence canets |                                                   |                  | *When ordering this part, specify the 525-10XX program found on the |                                  | 618-8003                                                                            | 89 All           | General Alarm Out - Common - Dry Contact | 120VAC @ 10A MAX                           |                                                   |                                                               |
| -0-1                                           | Zone 10-0                                                                                | BAS Zone 1 Silence                                |                  | label affi<br>number                                                | xed to the cu<br>label on the    | urrently installed iPro (also found on the panel part<br>top right corner of panel) |                  | 90 Zones                                 | Zones                                      | General Alarm Out - Normally Open - Dry Contact   | 120VAC @ 10A MAX                                              |
| +0-•<br>+0-•                                   | <u>∑</u> •0—<br>∑•0—                                                                     | BAS Zone 2 Silence                                |                  | IPX206D                                                             | Expansion                        | Module for iPro                                                                     | 318-8004         |                                          |                                            |                                                   |                                                               |
| ⊷                                              | ~•••                                                                                     | BAS Zone 4 Silence                                |                  | Visograp                                                            | oh with grap                     | hics loader, Display Interface for iPro                                             | 818-9205         | 91                                       | UPS<br>Panel<br>Status                     | 120VAC in from UPS Status Indicator Output        | Connect UPS Status<br>Indicator Output<br>here, Controls Plus |
| BAS Zone 5 Stence                              |                                                                                          |                                                   | 120VAC           | to 24VAC, 5                                                         | 0VA, Class 2 Transformer (T1-T8) | 640-0041                                                                            | 92               | Indica-                                  | 120VAC in from UPS Status Indicator Output | Indicator on this<br>Panel Door                   |                                                               |

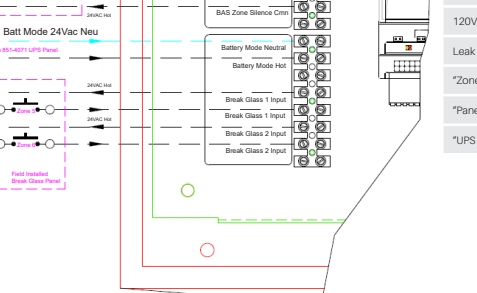

| COMPONENT REPLACEMENT FART NUMBERS                                                                                                    |                 |  |  |  |
|----------------------------------------------------------------------------------------------------|-----------------|--|--|--|
| Description                                                                                                    | Copeland PART # |  |  |  |
| Programmed Leak Detector iPro-Genius with connectors                                                                                                    |                 |  |  |  |
| *When ordering this part, specify the 525-10XX program found on the<br>label affixed to the currently installed iPro (also found on the panel part<br>number label on the top right corner of panel) | 618-8003        |  |  |  |
| IPX206D Expansion Module for IPro                                                                                                    | 318-8004        |  |  |  |
| Visograph with graphics loader, Display Interface for IPro                                                                                                    | 818-9205        |  |  |  |
| 120VAC to 24VAC, 50VA, Class 2 Transformer (T1-T8)                                                                                                    | 640-0041        |  |  |  |
| 120VAC to 24VAC, 10VA, Class 2 Transformer (T9-T14)                                                                                                    | 640.0039        |  |  |  |
| Leak Detector Panel Relay Board                                                                                                    | 638-1125        |  |  |  |
| "Zone MRLDS POWER" Green LED Indicator, 24VAC                                                                                                    | 150-4030        |  |  |  |
| "Panel Power ON" Green LED Indicator, 120VAC                                                                                                    | 150-4032        |  |  |  |
| "UPS CONNECTED" Blue LED Indicator, 120VAC                                                                                                    | 150-4034        |  |  |  |

| 11                              |                                                                       | Indicator on 851-4084 Alarm Silence 24VAC Hot                                                                                                    | 24VAC 1A MAX                                                                                                    |
|---------------------------------|-----------------------------------------------------------------------|----------------------------------------------------------------------------------------------------|----------------------------------------------------------------------------------------------------|
| 12                              |                                                                       | Zone 6 Dry Out - Normally Open Contact                                                                                                    | 120VAC @ 10A MAX                                                                                                    |
| 13                              |                                                                       | Zone 6 Dry Out - Common                                                                                                    | 120VAC @ 10A MAX                                                                                                    |
| 14                              |                                                                       | Zone 6 Dry Out - Normally Closed Contact                                                                                                    | 120VAC @ 10A MAX                                                                                                    |
| 15                              |                                                                       | Zone 6 Exhaust Fan Control Normally Open                                                                                                    | 120VAC @ 10A MAX                                                                                                    |
| 16                              |                                                                       | Zone 6 Exhaust Fan Control Normally Open                                                                                                    | 120VAC @ 10A MAX                                                                                                    |
| 89                              | All                                                                   | General Alarm Out - Common - Dry Contact                                                                                                    | 120VAC @ 10A MAX                                                                                                    |
| 90                              | Zones                                                                 | General Alarm Out - Normally Open - Dry Contact                                                                                                    | 120VAC @ 10A MAX                                                                                                    |
|                                 |                                                                       |                                                                                                    |                                                                                                    |
|                                 |                                                                       |                                                                                                    |                                                                                                    |
| 91                              | UPS                                                                   | 120VAC in from UPS Status Indicator Output                                                                                                    | Connect UPS Status                                                                                                    |
| 91<br>92                        | UPS<br>Panel<br>Status<br>Indica-<br>tor                              | 120VAC in from UPS Status Indicator Output<br>120VAC in from UPS Status Indicator Output                                                                                 | Connect UPS Status<br>Indicator Output<br>here. Controls Blue<br>Indicator on this<br>Panel Door.                                                                         |
| 91<br>92                        | UPS<br>Panel<br>Status<br>Indica-<br>tor                              | 120VAC in from UPS Status Indicator Output                                                                                                    | Connect UPS Status<br>Indicator Output<br>here. Controls Blue<br>Indicator on this<br>Panel Door.                                                                         |
| 91<br>92<br>GRD                 | UPS<br>Panel<br>Status<br>Indica-<br>tor                              | 120VAC in from UPS Status Indicator Output<br>120VAC in from UPS Status Indicator Output<br>Earth Ground                                                                 | Connect UPS Status<br>Indicator Output<br>here. Controls Blue<br>Indicator on this<br>Panel Door.<br>120VAC, 60Hz,<br>Single Phase 15A                                    |
| 91<br>92<br>GRD<br>120V<br>NEUT | UPS<br>Panel<br>Status<br>Indica-<br>tor<br>Panel<br>Control<br>Power | 120VAC in from UPS Status Indicator Output<br>120VAC in from UPS Status Indicator Output<br>Earth Ground<br>120VAC Neutral - IN (Line or Optional UPS<br>Panel 851-4071) | Connect UPS Status<br>Indicator Output<br>here. Controls Blue<br>Indicator on this<br>Panel Door.<br>120VAC, 60Hz,<br>Single Phase, 15A<br>(Connect UPS<br>Power Out here |

Zone Terminal Descriptions

NOTE: Zones 5 and 6 have additional terminals for an optional break glass device and exhaust fan output.

### 1.5 Additional I/O Terminals

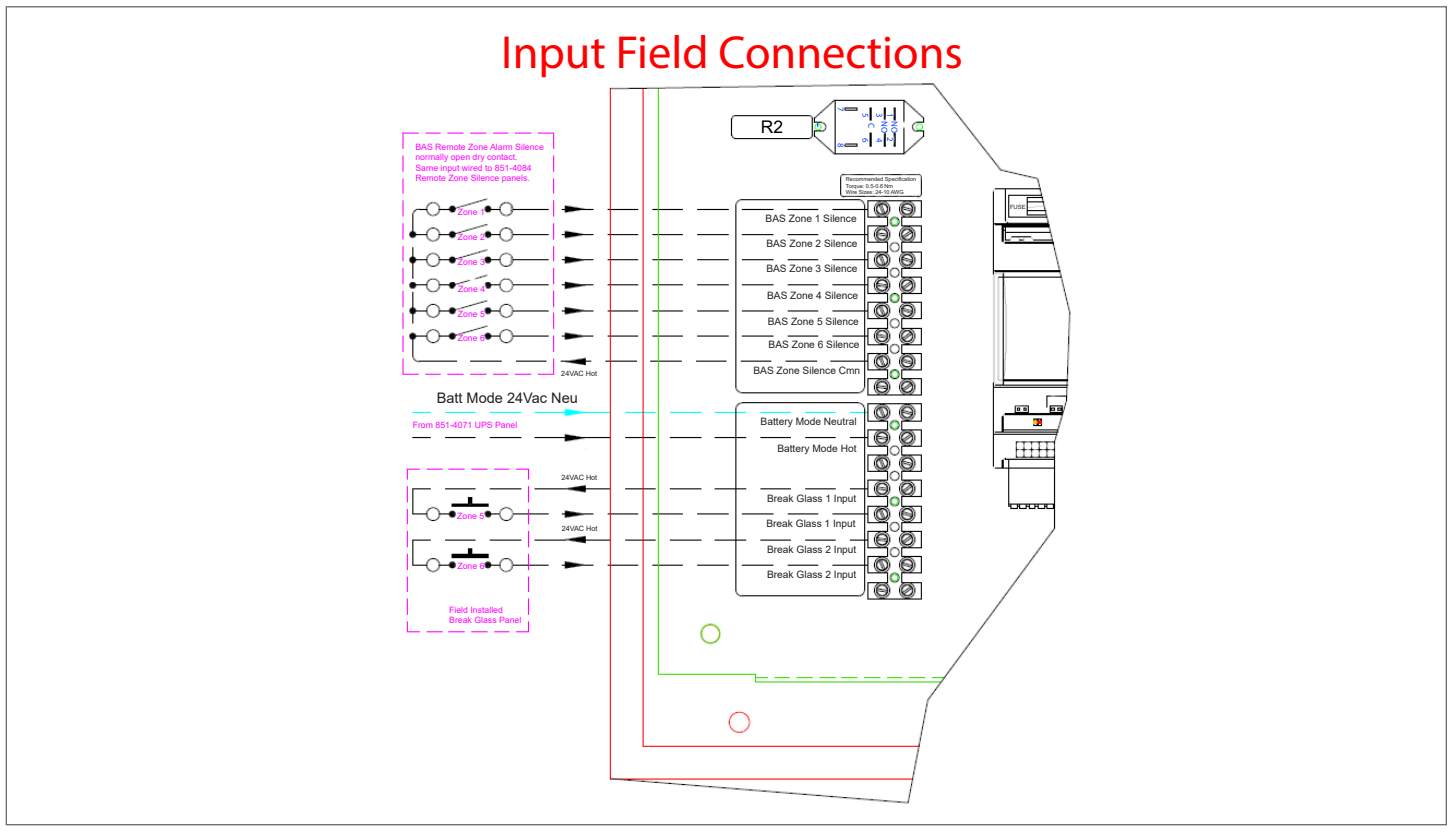

#### Inputs

### 1.6 Power Connection Terminals

The field connections for supply power to the panel are made on the 120 VAC HOT IN/UPS POWER IN terminal block below the zone board.

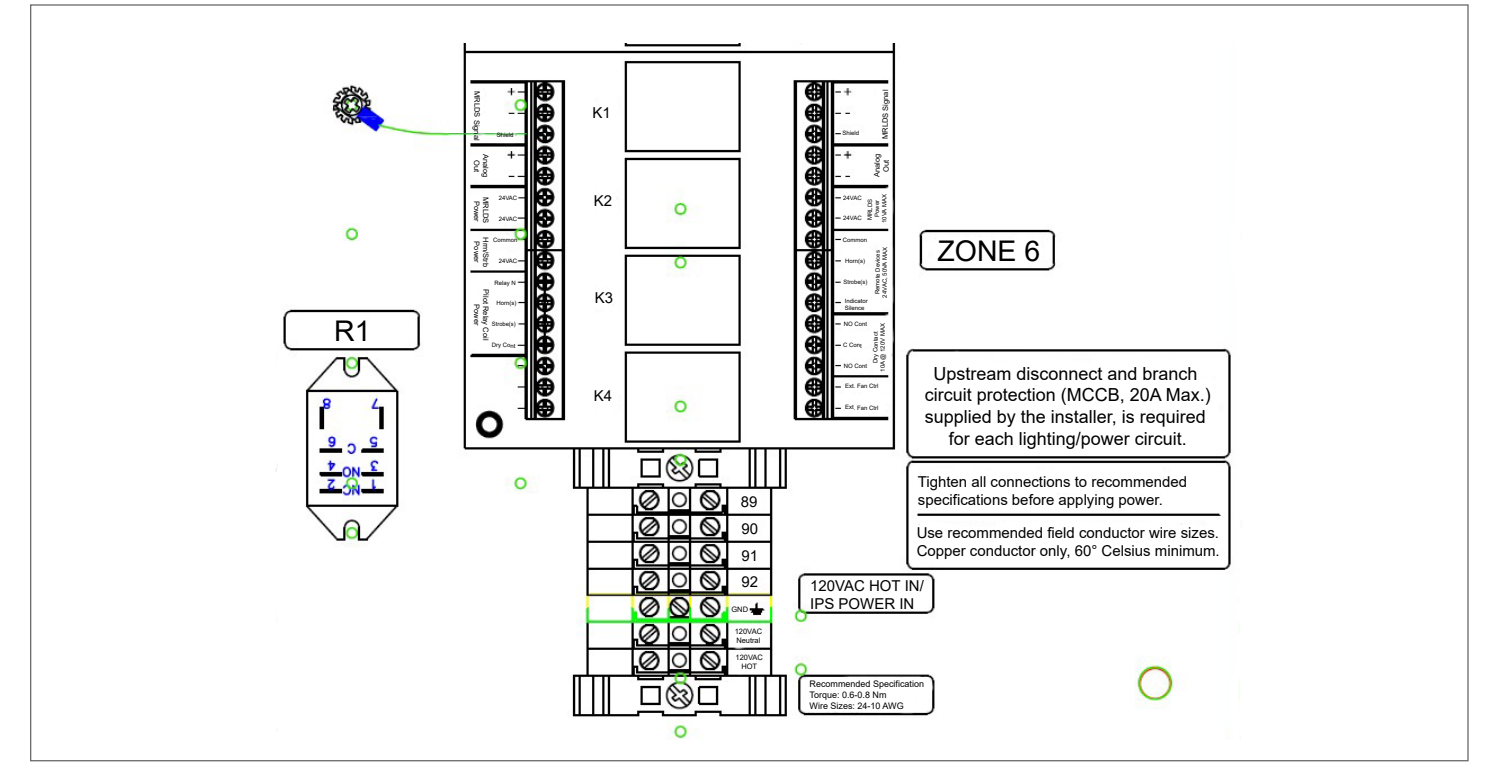

## 2. Set Up Instructions

*NOTE:* When updating screen parameters on the Visograph, only one Visograph at a time may be connected to the Multi-Zone Leak Detector.

Press the corresponding button along the bottom labeled (T1-T8) to navigate to the desired item. Press SET once to enter edit mode, and use the up and down arrow keys to change values and press SET once to save the selected value.

| 4          | Detector              | Status   |         |
|------------|-----------------------|----------|---------|
| System     | Status                | System   | Status  |
| Rack A:1   | OK                    | Rack A:1 | OK      |
| Rack A : 1 | OK                    | Rack A:1 | OK      |
| Rack A:1   | ОК                    | Rack A:1 | OK      |
| Status AL1 | AL2 AL3               | AL4 AL5  | AL6 OFF |
|            | $) \bigcirc \bigcirc$ |          |         |

Main Screen

The main screen shows the associated refrigerated rack system and circuit number of each detector zone, which is listed under the **System** column. The zone status is shown under the **Status** column. Active alarms will cause the bell icon to flash in the upper left corner. Press and hold **OFF** (**T8**) to silence the alarm located on the panel. The strobe will remain on until the condition no longer exists and the alarm is manually reset.

The zones in alarm condition are indicated by flashing **AL1** through **AL6**, respectively. Each zone can be silenced by pressing the corresponding **T2** through **T7**. The zone alarm can be reset by holding the corresponding button for three (3) seconds.

**NOTE:** Alarm silence and reset functions on the main screen: T2 = AL1, T3 = AL2, T4 = AL3, T5 = AL4, T6 = AL5, T7 = AL5, T8 = OFF

## 2.1 Configuring Modbus Settings

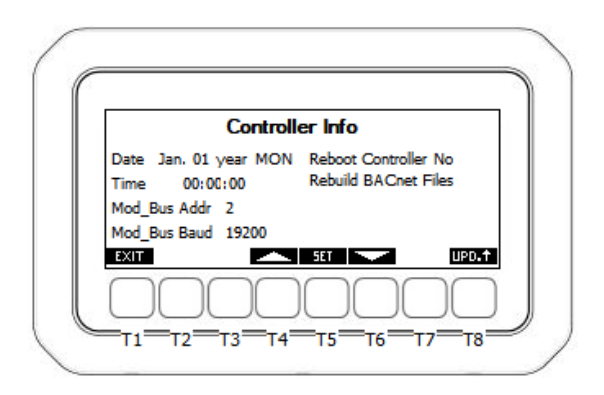

Controller Info Screen

If the communication to the E2 will be using Modbus protocol, the Modbus address and baud rate must be configured before successful communication will occur.

To set controller information from the **Detector Status** screen:

- 1. Press and hold **T4** and **T5** for three (3) seconds.
- 2. The Setup screen will appear.
- 3. Use the up and down arrow keys to highlight and select **Controller Info** and press **SET**.
- 4. The Controller Info screen will appear.
- 5. Use the up and down arrow keys to highlight and set the date, time, and Modbus address.
- 6. Press **SET** after each selection to save changes.
- 7. After all Modbus settings have been configured, a controller reboot must be performed. Use the down arrow key to select No next to Reboot Controller, press SET to edit and use the arrow keys to select Yes. Press SET again. The controller will reboot and boot back up with the new settings applied.

*NOTE:* Set the Modbus address to the next available address. Press SET after making each change to save your entries.

## 2.2 Configuring BACnet Settings

If the communication to the E2 will be using BACnet MS/TP protocol, the BACnet MS/TP settings must be configured before successful communication will occur.

To configure the BACnet Settings from the **Detector Status** screen:

- 1. Press and hold **T4** and **T5** for three (3) seconds.
- 2. The Setup screen will appear.

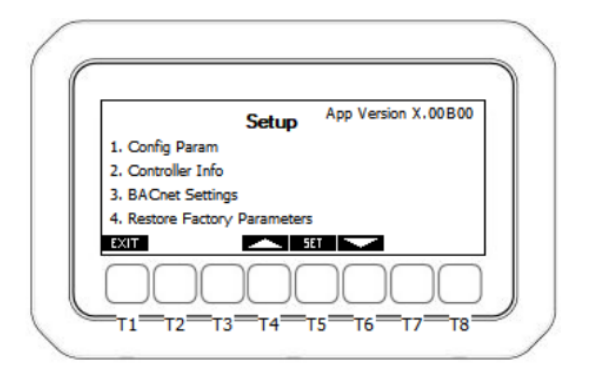

BACnet Setup Screen

3. Scroll to 3. BACnet Settings and press SET to enter.

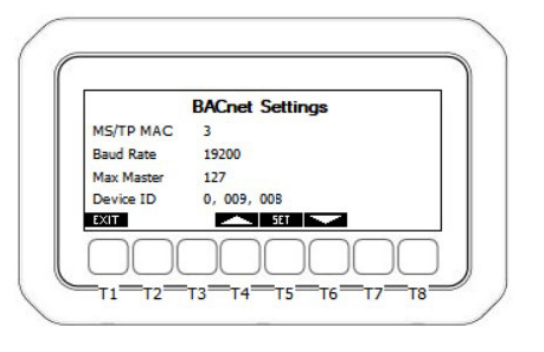

**BACnet Settings Screen** 

- 4. MS/TP MAC: This parameter specifies the MS/TP network MAC address of the Leak Detector. Each BACnet device on the bus must have a unique number here. Enter a unique number between 0-127 and press SET to save.
- 5. Baud Rate: This parameter specifies how fast data is sent over the serial line. Set to match the baud rate of the serial port of the E2 controller.
- 6. Max Master: This parameter defines the value of the highest allowable address for master nodes on the network. Determine the highest MS/TP MAC address used on the bus and set Max Master equal to this value. *Example: If there are 40 controllers on the bus and the highest address is 40, set the max master of all 40 controllers to 40.*
- 7. Device ID: Enter the BACnet device identifier here. Enter a unique number for the MS/TP network in the range of 0-4, 194, 303.
- When at least one (1) setting has been edited, a CANCEL option will appear above the T7 key and a SAVE option above the T8 key. Pressing Cancel will revert the system back to the previous settings and no change will be applied.

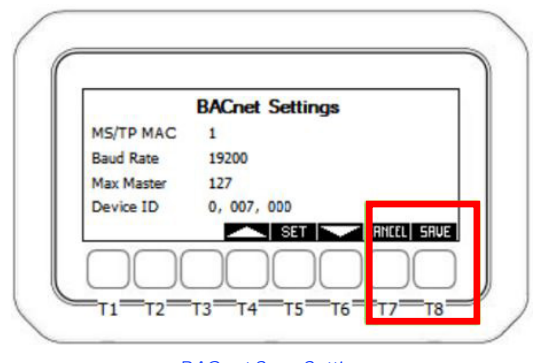

**BACnet Save Settings** 

Pressing **SAVE** will apply the changes made and the system will reboot.

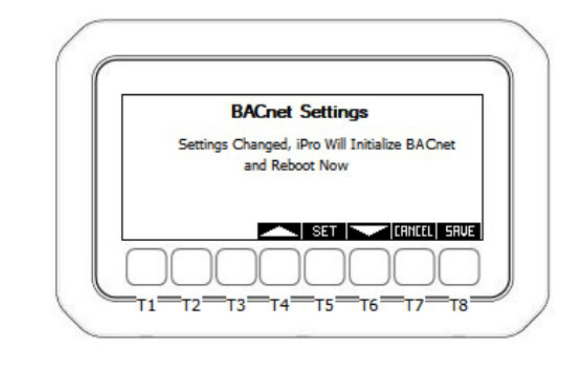

BACnet Reboot Screen

Once the Leak Detector is booted back up, it is ready for connection to E2.

### 2.3 Configuring Each Leak Detector Zone

To configure the parameters, from the **Detector Status** Screen:

- 1. Press and hold T4 and T5 for three (3) seconds.
- 2. The Setup screen will appear.

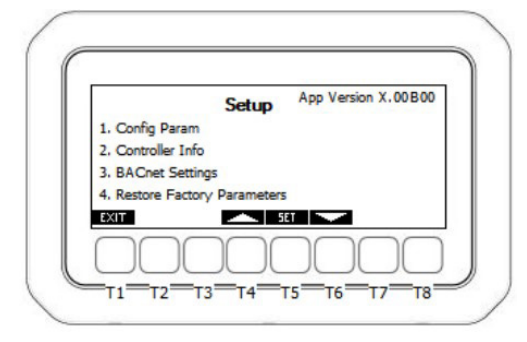

Leak Detector Setup Screen

3. Use the up and down arrow keys to highlight and select **Config Param**.

|                 | Config Param         |  |
|-----------------|----------------------|--|
| 1. Zone 1 Setup | 6. Zone 6 Setup      |  |
| 2. Zone 2 Setup | 7. Zone Enables      |  |
| 3. Zone 3 Setup | 8. Relay/DI Polarity |  |
| 4. Zone 4 Setup | 9. Relay Delays      |  |
| 5. Zone 5 Setup | 10. Misc.            |  |
| EXIT            | 📥 5ET 🔽              |  |
| $\square$       |                      |  |

Leak Detector Configuration Screen

 To configure each zone, select the corresponding Zone X Setup. This example will configure Zone 1 Setup, the steps are the same for Zones 1-6. Select Zone 1 and press SET.

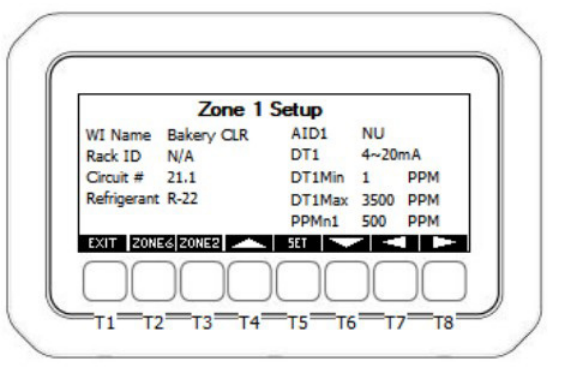

Leak Detector Zone 1 Setup Parameters Screen 1

On the Zone 1 Setup screen, each parameter in the table below can be edited by using the T4/T6 keys to change values and the T5 SET key to save the selection. Scrolling between pages within the zone setup is done by using T7/T8 keys. To advance to next or previous zone setup menu, use T2 or T3 shortcut keys. Configure each parameter in the Zone 1 Parameters Page 1 table and see the instruction column of the table for required action.

### Table 3: Zone 1 Parameters Page 1

| Parameter<br>Name | Description                                                                                                    | Instruction                                                                         |
|-------------------|----------------------------------------------------------------------------------------------------|-------------------------------------------------------------------------------------|
| WI Name           | Represents the walk in<br>cooler/freezer box name<br>for the associated leak<br>detection zone.                          | Select a walk in box<br>name from the list and<br>press <b>SET</b> to save.         |
| Rack ID           | Selects the<br>corresponding<br>refrigeration rack<br>system that this zones<br>refrigeration is physically<br>piped to. | Select a rack system<br>name from the list and<br>press <b>SET</b> to save.         |
| Circuit #         | Represents the<br>corresponding<br>refrigeration circuit<br>number for this leak<br>detection zone.                      | Enter a circuit number and press <b>SET</b> to save.                                |
| Refrigerant       | Selects the refrigerant gas type used for this zone.                                                                     | Choose the gas type for<br>this zone from the list and<br>press <b>SET</b> to save. |
| AID1              | AID1 selects which<br>analog input will be used<br>for the leak sensor signal<br>input for zone 1.                       | Preset from factory, no action.                                                     |
|                   |                                                                                                    | All Copeland MRLDS 250<br>Gas Specific Sensors, set<br>1-5V.                        |
| DT1               | DT1 selects the voltage<br>scale for the leak sensor<br>signal input.                                                    | For Copeland SC Gas<br>Specific Sensors, set<br>0-10V Nonlinear.*                   |
|                   |                                                                                                    | For Copeland IR R744<br>Sensors, set 0-10V.                                         |

#### Table 3: Zone 1 Parameters Page 1

| Parameter<br>Name                                                  | Description                                                                                                    | Instruction                                                                                                    |  |  |  |
|--------------------------------------------------------------------|----------------------------------------------------------------------------------------------------|----------------------------------------------------------------------------------------------------|--|--|--|
| DT1 Min/DT<br>1 Max                                                | DT1 Min represents the<br>PPM minimum value<br>when the leak sensor<br>is at minimum signal<br>voltage.<br>DT1 Max represents the<br>PPM maximum value<br>when the leak sensor<br>is at maximum signal<br>voltage.                                                                                                    | Depending on sensors<br>used, set Copeland part<br>numbers to:<br>809-1001 = 1 PPM min<br>1000 PPM max.<br>809-1012 = 1 PPM min<br>3500 PPM max.<br>809-0035 = 1 PPM min<br>3500 PPM max.<br>809-1020 = 1 PPM min<br>5000 PPM max.<br>809-1201-1203 =<br>Parameter not used,<br>will be hidden on<br>screen. Automatically<br>calculated by equation.<br>809-1215 = 1 DT Min<br>5000 DT Max.<br>809-1216 = 1 DT Min<br>10000 DT Max.                                                                                        |  |  |  |
| PPMn1<br>PPMa1<br>PPMs1                                            | PPMn1 Represents the<br>PPM level that must<br>be reached by the<br>leak sensor to trigger a<br>notification.<br>PPMa1 Represents the<br>PPM level that must be<br>reached by the leak<br>sensor to trigger an<br>alarm.<br>PPMs1 Represents the<br>PPM level that must be<br>reached by the leak<br>sensor to trigger a spill<br>alarm. | Depending on sensors<br>used, set Copeland part<br>numbers to:<br>For Walk-In Boxes using<br>809-1001, set 999<br>PPMn1, PPMa1, PPMs1.<br>For Walk-In Boxes using<br>809-1012, 809-0031 to<br>0044, set 1000 PPMn1,<br>PPMa1, PPMs1.<br>For rack and/or machine<br>rooms using 809-1012,<br>809-0031, to 0044 =<br>3000 PPMn1, PPMa1,<br>PPMs1.<br>For Walk In Boxes Using<br>809-1020, 809-1215, set<br>4999 PPMn1, PPMa1,<br>PPMs1.<br>For Walk In Boxes Using<br>809-1020, 809-1216, set<br>5000 PPMn1, PPMa1,<br>PPMs1. |  |  |  |
| Advance to the next page of setup parameters by pressing <b>T8</b> |                                                                                                    |                                                                                                    |  |  |  |

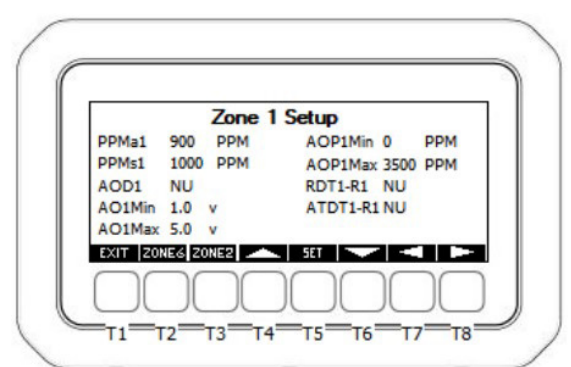

Leak Detector Zone 1 Setup Parameters Screen 2

#### Table 4: Zone 1 Parameters Page 2

| Parameter<br>Name   | Description and<br>Instruction                                                                                                    | Instruction                                                                                                    |
|---------------------|----------------------------------------------------------------------------------------------------|----------------------------------------------------------------------------------------------------|
| AOD1                | Selects the physical<br>analog output<br>number to be used<br>for the zone analog<br>output signal.                                                                                                    | Preset from factory, no action.                                                                                                    |
| AO1Min/<br>AO1Max   | AO1Min is the<br>minimum signal<br>level that AOD1<br>will output at the<br>minimum PPM level<br>set by AOP1Min.<br>AO1Max is the<br>maximum signal<br>level that AOD1<br>will output at the<br>maximum PPM level<br>set by AOP1Max. | AO1Min - Set to 1.0 volts<br>and press SET to save.<br>AO1Max - Set to 5.0 volts<br>and press SET to save.                                                                                                    |
| AOP1Min/<br>AOP1Max | AOP1Min is the<br>minimum PPM level<br>that corresponds to<br>the output signal of<br>AO1Min.<br>AOP1Max is the<br>maximum PPM level<br>that corresponds to<br>the output signal of<br>AO1Max.                                       | All sensor part numbers,<br>AO1P1Min:<br>AOP1Min-Set to 0 PPM<br>and press <b>SET</b> to save.<br>Set AOP1Max according<br>to the PPM value listed<br>next to the part number<br>of the gas detector<br>installed:<br>809-1001 AOP1Max-Set<br>to 1000 PPM and press<br><b>SET</b> to save.<br>809-1012, 809-0031 to<br>0044 (all MRLDS 250<br>Models): AOP1Max-Set<br>to 3500 PPM and press<br><b>SET</b> to save.<br>809-1201 to 1203:<br>AOP1Max-Set to 4000<br>PPM and press <b>SET</b> to<br>save.<br>809-1020, 809-1215:<br>AOP1Max-Set to 5000<br>PPM and press <b>SET</b> to<br>save.<br>809-1216: AOP1Max-Set<br>to 10000 PPM and press<br><b>SET</b> to save |
| RDT1-R1             | Relay 1 output<br>assignment for<br>detector 1.                                                                                                    | Preset from factory, no action.                                                                                                    |
| ATDT1-R1            | Advisory type<br>selection that<br>would manage<br>relay 1 for detector<br>1 (RDT1-R1.): Not<br>Used, Notice, Alarm,<br>Spill.                                                                                                    | Preset from factory, no action.                                                                                                    |

Advance to the next page of setup parameters by pressing **T8**.

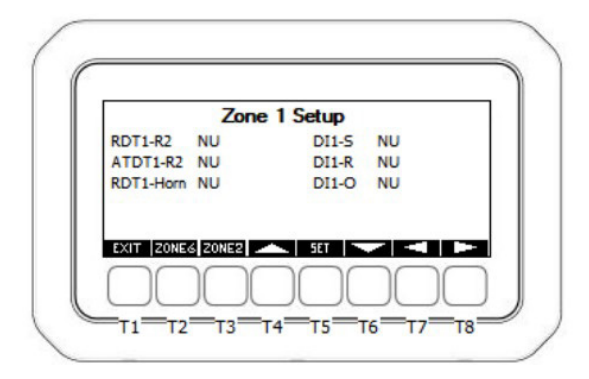

Leak Detector Zone 1 Setup Parameters Screen 3

#### Table 4: Zone 1 Parameters Page 2

| Parameter Name | Description and<br>Instruction                                                                                   | Instruction                        |
|----------------|----------------------------------------------------------------------------------------------------|------------------------------------|
| RDT1-R2        | Relay 2 output<br>assignment for<br>Detector 1.                                                                  | Preset from factory,<br>no action. |
| ATDT1-R2       | Advisory type<br>selection that would<br>manage relay 2<br>for detector 1: Not<br>Used, Notice, Alarm,<br>Spill. | Preset from factory,<br>no action. |
| RDT1-Horn      | Relay output<br>assignment for the<br>horn associated<br>with detector 1.                                        | Preset from factory,<br>no action. |
| DI1-S          | Digital input of<br>Detector 1 used for<br>Horn Silence.                                                         | Preset from factory, no action.    |
| DI1-R          | Digital input of<br>Detector 1 used for<br>Alarm Reset.                                                          | Preset from factory, no action.    |
| DI1-O          | Digital input of<br>Detector 1 used for<br>Alarm On.                                                             | Preset from factory, no action.    |

After all parameters for Zone 1 setup have been reviewed and set, use the **T3** shortcut key to advance to the next zone, repeat the above setup steps for each installed Leak Detector zone.

## 2.4 Configuring Horn Silence Time

To configure the parameters from the **Detector Status** Screen:

- 1. Press and hold **T4** and **T5** for three (3) seconds.
- 2. The Setup screen will appear.

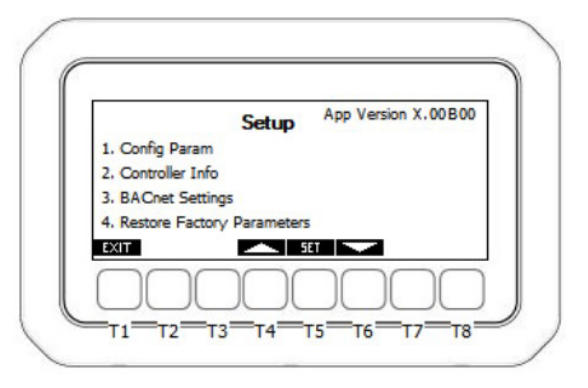

Horn Silence Time Setup Screen

3. Select Config Param.

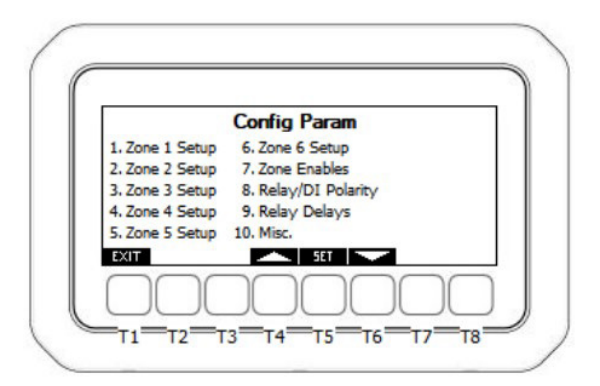

Horn Silence Time Configuration Screen

4. Select **10**. **Misc** and press **SET**.

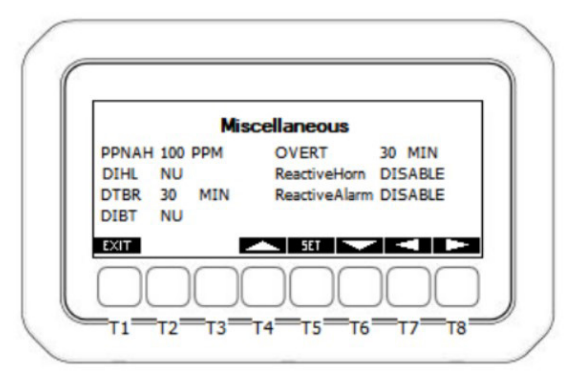

Horn Silence Time Miscellaneous Screen

5. Scroll to **DBTR** and adjust desired silence time.

## 2.5 Configuring Relay Delays

1. To configure relay delay parameters, navigate to the **Setup** menu.

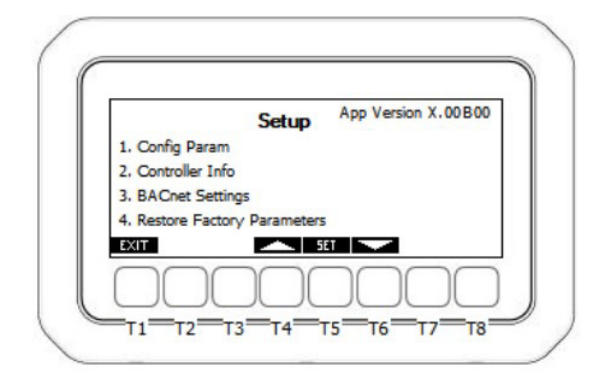

Relay Delay Setup Screen

2. Select Config Param.

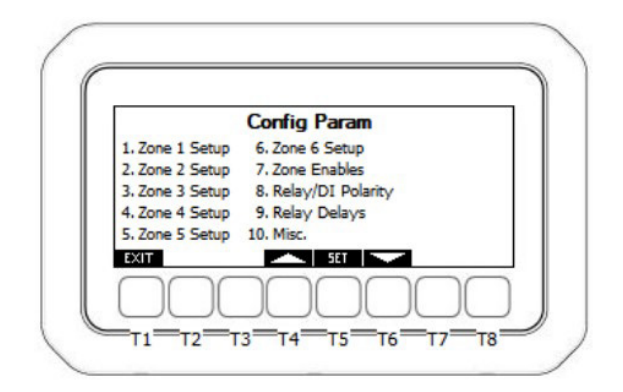

Relay Delay Configuration Screen

3. Select 9. Relay Delays and press SET.

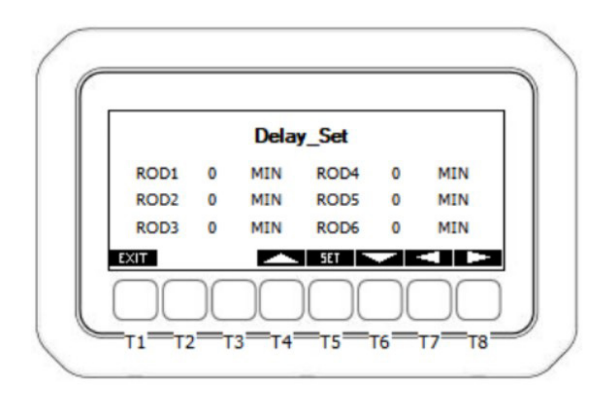

Set Delays Screen

4. Set all delays in all pages to 0 min for no delay. Press **SET** to save each selection.

## 2.6 Battery Backup Override

The **OverBatCMD** represents the command to override battery backup. The **OverDIBat** represents the digital input to the battery backup.

1. To configure battery backup override, navigate to the **Setup** menu.

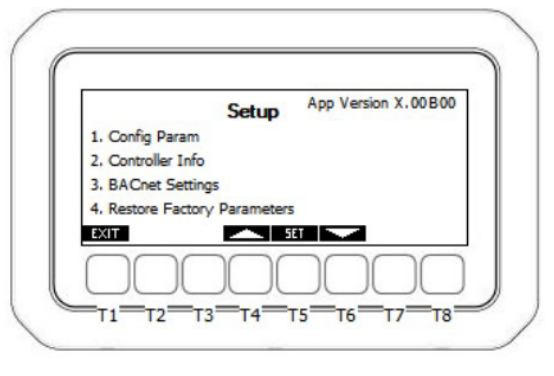

Battery Backup Override Setup Screen

2. Select Config Param.

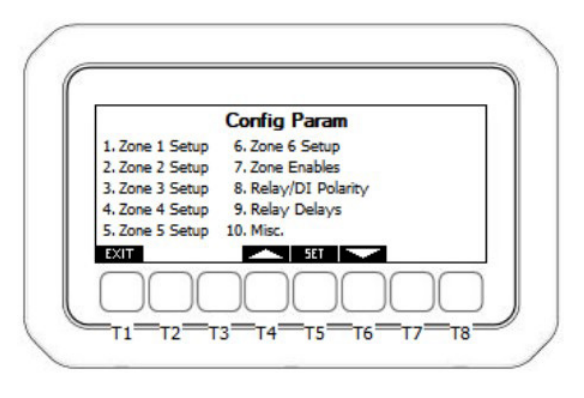

Battery Backup Configuration Screen

3. Select 10. Misc. and press T8 to scroll over to page 2.

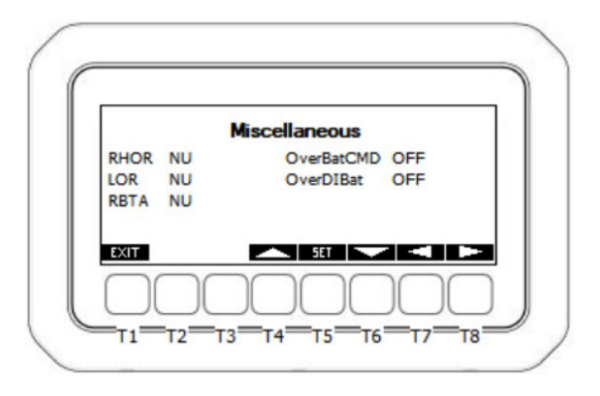

Battery Backup Override Miscellaneous Screen

4. Set OverBatCMD and OverDIBat to OFF and press SET to save.

# 2.7 Configuring a Break Glass Safety Switch

If the installation requires a Break Glass safety switch, the input will be connected to the alarm on digital inputs.

1. To configure a Break Glass safety switch, navigate to the **Setup** menu.

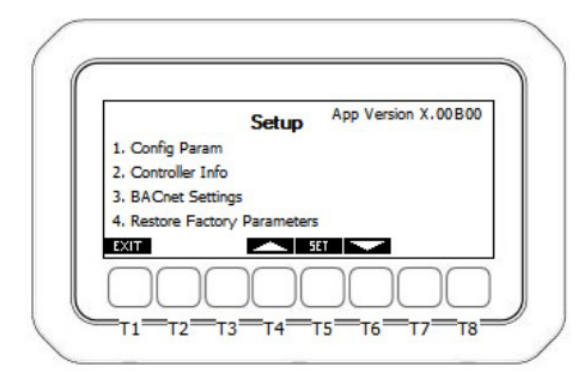

Break Glass Safety Switch Setup Screen

2. Select Config Param.

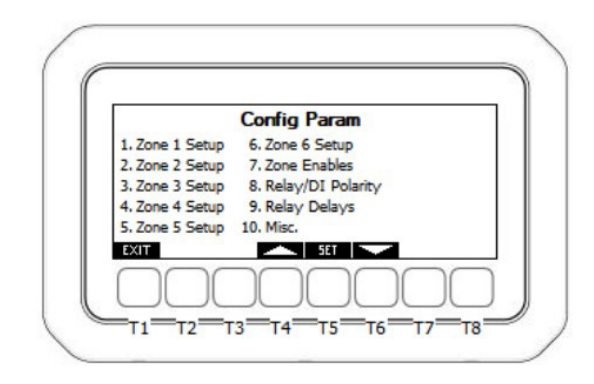

Break Glass Safety Switch Configuration Screen

3. Select **5.** Zone 6 Setup and press **T8** twice to scroll to screen 3.

|           | Zone    | 5 Setup |    |
|-----------|---------|---------|----|
| RDT5-R2   | NU      | DI5-S   | NU |
| ATDT5-R2  | NU      | DI5-R   | NU |
| RDT5-Horn | NU      | DI5-O   | NU |
| EXIT ZONE | 4 ZONE6 | SET S   |    |
| $\frown$  |         |         |    |

Break Glass Safety Switch Zone 5 Setup Screen

- 4. Scroll down to parameter **DI5-0** and press **SET** to edit, select **DI8** from the list and press **SET** to save.
- If a second Break Glass safety switch is required, press button T3 to advance directly to Zone 6 Setup. Once in Zone 6 Setup, press T8 twice to scroll to screen 3.

|          | Zone | 6 Setup |    |
|----------|------|---------|----|
| DT6-R2   | NU   | DI6-S   | NU |
| ATDT6-R2 | NU   | DI6-R   | NU |
| DT6-Horn | NU   | DI6-O   | NU |
|          |      |         |    |

Break Glass Safety Switch Zone 6 Setup Screen

- 6. Scroll down to parameter **DI6-0** and press **SET** to edit, select **DI9** from the list, and press **SET** to save.
- 7. Press Exit. The Break Glass configuration is complete.

## 2.8 Enabling and Disabling Zones

Once zone setup has been completed for Zone 1 setup through Zone 6 setup, make sure each zone is enabled for operation. Zones that are not physically installed or in use should be set to **DISABLE**.

**NOTE:** Setting a zone to DISABLE will inhibit all leak detection and alarming capabilities permanently until the zone is set back to ENABLE.

To configure the **Zone Enables** from the **Detector Status** screen:

- 1. Press and hold **T4** and **T5** for three (3) seconds.
- 2. The **Setup** screen will appear.

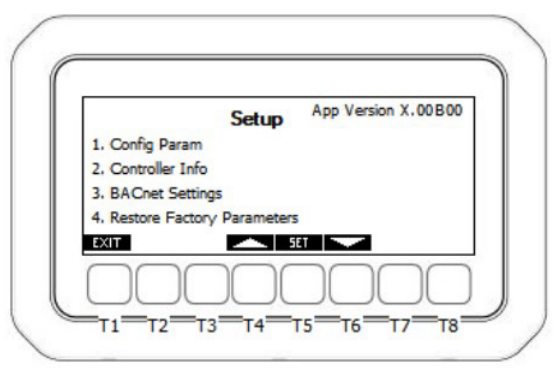

Enabling and Disabling Zones Setup Screen

3. Select Config Param.

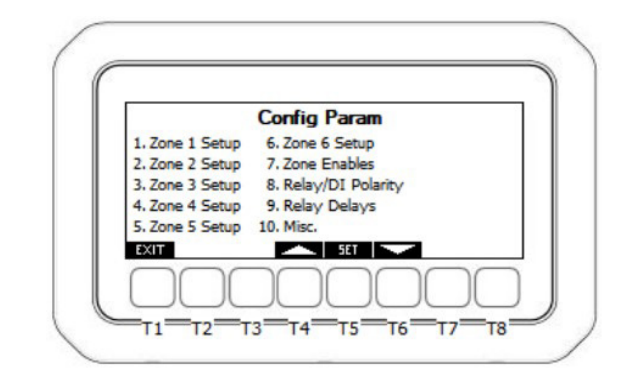

Enabling and Disabling Zones Configuration Screen

4. Select **7. Zone Enables** and press **SET**.

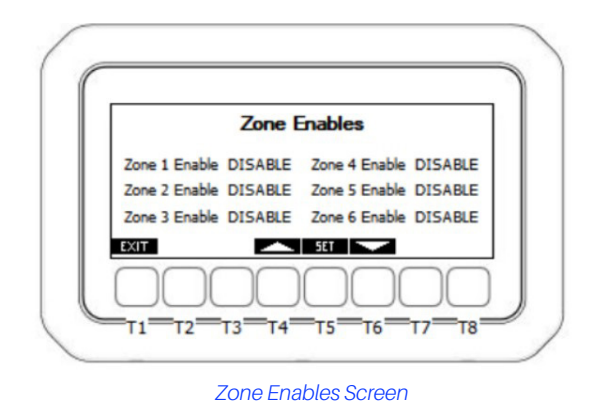

5. Scroll through each zone and set each zone that needs to be placed in operation to **ENABLE**.

## 3. Viewing Zone Status Screens

To view a quick status of current PPM levels within each zone, press **T1** Status from the main **Detector Status** screen:

| 4         | Detector | Status   |        |
|-----------|----------|----------|--------|
| system    | Status   | System   | Status |
| ack A : 1 | OK       | Rack A:1 | OK     |
| ack A :1  | OK       | Rack A:1 | OK     |
| ack A :1  | OK       | Rack A:1 | OK     |
| tatus AL1 | ALZ AL3  | AL4 AL5  | AL6    |
|           |          |          |        |

Zone Detector Status Screen

Pressing **T1** Status jumps to the PPM level status. The rack name and circuit number can be quickly viewed next to the associated PPM level of that zone.

|   |                 |           | State     | us          | OnLi      | neBAS       |
|---|-----------------|-----------|-----------|-------------|-----------|-------------|
| _ | System          | PPM       | Level     | System      | PPI       | M Level     |
| 1 | .Rack A:1       | 0         | PPM       | 4. Rack B:1 | 0         | PPM         |
| 2 | Rack A:1        | 0         | PPM       | 5. Rack C:1 | 0         | PPM         |
| 3 | Rack A:1        | 0         | PPM       | 6. Rack C:1 | 0         | PPM         |
| ł | TIX             |           |           | SET         |           |             |
| ſ | $\neg \bigcirc$ | $\square$ | $\square$ |             | $\square$ | $) \square$ |

PPM Level Status Screen

To enter the detailed individual zone status, scroll to the desired zone and press **SET**. For convenience the zone enable can be edited from the detailed zone status.

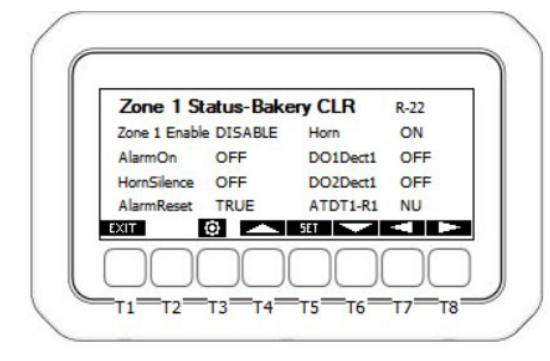

Detailed Zone Status Screen

Pressing the gear icon with button **T3** is a shortcut to the **Zone Setup** menu.

## 4. Table of Parameters

#### Table 5: Parameters

| Parameter Name     | Description                                                                  |
|--------------------|------------------------------------------------------------------------------|
| WI Name Zone 1     | Selects the walk-in box name for Zone 1                                      |
| WI Name Zone 2     | Selects the walk-in box name for Zone 2                                      |
| WI Name Zone 3     | Selects the walk-in box name for Zone 3                                      |
| WI Name Zone 4     | Selects the walk-in box name for Zone 4                                      |
| WI Name Zone 5     | Selects the walk-in box name for Zone 5                                      |
| WI Name Zone 6     | Selects the walk-in box name for Zone 6                                      |
| Rack ID Zone 1     | Selects the refrigeration system name to which this zone is physically piped |
| Rack ID Zone 2     | Selects the refrigeration system name to which this zone is physically piped |
| Rack ID Zone 3     | Selects the refrigeration system name to which this zone is physically piped |
| Rack ID Zone 4     | Selects the refrigeration system name to which this zone is physically piped |
| Rack ID Zone 5     | Selects the refrigeration system name to which this zone is physically piped |
| Rack ID Zone 6     | Selects the refrigeration system name to which this zone is physically piped |
| Circuit # Zone 1   | Selects the refrigeration circuit number for this zone                       |
| Circuit # Zone 2   | Selects the refrigeration circuit number for this zone                       |
| Circuit # Zone 3   | Selects the refrigeration circuit number for this zone                       |
| Circuit # Zone 4   | Selects the refrigeration circuit number for this zone                       |
| Circuit # Zone 5   | Selects the refrigeration circuit number for this zone                       |
| Circuit # Zone 6   | Selects the refrigeration circuit number for this zone                       |
| Refrigerant Zone 1 | Selects the refrigerant gas type for this zone                               |
| Refrigerant Zone 2 | Selects the refrigerant gas type for this zone                               |
| Refrigerant Zone 3 | Selects the refrigerant gas type for this zone                               |
| Refrigerant Zone 4 | Selects the refrigerant gas type for this zone                               |
| Refrigerant Zone 5 | Selects the refrigerant gas type for this zone                               |
| Refrigerant Zone 6 | Selects the refrigerant gas type for this zone                               |
| ENDT1              | Leak detector # 1 is enabled                                                 |
| ENDT2              | Leak detector # 2 is enabled                                                 |
| ENDT3              | Leak detector # 3 is enabled                                                 |
| ENDT4              | Leak detector # 4 is enabled                                                 |

| Parameter Name | Description                                                             |
|----------------|-------------------------------------------------------------------------|
| ENDT5          | Leak detector # 5 is enabled                                            |
| ENDT6          | Leak detector # 6 is enabled                                            |
| DT1            | Leak detector 1 type. 1-5V, 0-10V, and 4-20mA                           |
| DT2            | Leak detector 2 type. 1-5V, 0-10V, and 4-20mA                           |
| DT3            | Leak detector 3 type. 1-5V, 0-10V, and 4-20mA                           |
| DT4            | Leak detector 4 type. 1-5V, 0-10V, and 4-20mA                           |
| DT5            | Leak detector 5 type. 1-5V, 0-10V, and 4-20mA                           |
| DT6            | Leak detector 6 type. 1-5V, 0-10V, and 4-20mA                           |
| DT1Min         | Leak detector 1 minimum PPM value at<br>1 or 0 V, depending on the type |
| DT1Max         | Leak detector 1 maximum PPM value at 1 or 0 V, depending on the type    |
| DT2Min         | Leak detector 2 minimum PPM value at<br>1 or 0 V, depending on the type |
| DT2Max         | Leak detector 2 maximum PPM value at<br>1 or 0 V, depending on the type |
| DT3Min         | Leak detector 3 minimum PPM value at<br>1 or 0 V, depending on the type |
| DT3Max         | Leak detector 3 maximum PPM value at<br>1 or 0 V, depending on the type |
| DT4Min         | Leak detector 4 minimum PPM value at<br>1 or 0 V, depending on the type |
| DT4Max         | Leak detector 4 maximum PPM value at<br>1 or 0 V, depending on the type |
| DT5Min         | Leak detector 5 minimum PPM value at<br>1 or 0 V, depending on the type |
| DT5Max         | Leak detector 5 maximum PPM value at<br>1 or 0 V, depending on the type |
| DT6Min         | Leak detector 6 minimum PPM value at<br>1 or 0 V, depending on the type |
| DT6Max         | Leak detector 6 maximum PPM value at<br>1 or 0 V, depending on the type |
| PPMn1          | Leak detector 1 Notice parameter                                        |
| PPMa1          | Detector 1 Alarm parameter                                              |
| PPMs1          | Detector 1 Spill parameter                                              |
| PPMn2          | Detector 2 Notice parameter                                             |
| PPMa2          | Detector 2 Alarm parameter                                              |
| PPMs2          | Detector 2 Spill parameter                                              |
| PPMn3          | Detector 3 Notice parameter                                             |

#### Table 5: Parameters

| Parameter Name | Description                                                                      |
|----------------|----------------------------------------------------------------------------------|
| PPMa3          | Detector 3 Alarm parameter                                                       |
| PPMs3          | Detector 3 Spill parameter                                                       |
| PPMn4          | Detector 4 Notice parameter                                                      |
| PPMa4          | Detector 4 Alarm parameter                                                       |
| PPMs4          | Detector 4 Spill parameter                                                       |
| PPMn5          | Detector 5 Notice parameter                                                      |
| PPMa5          | Detector 5 Alarm parameter                                                       |
| PPMs5          | Detector 5 Spill parameter                                                       |
| PPMn6          | Detector 6 Notice parameter                                                      |
| PPMa6          | Detector 6 Alarm parameter                                                       |
| PPMs6          | Detector 6 Spill parameter                                                       |
| PPNAH          | Alarm-Spill Hysteresis                                                           |
| RDT1-R1        | Relay 1 output assignment for detector 1.<br>Controlled by selection in ATDT1-R1 |
| RDT2-R1        | Relay 1 output assignment for detector 2.<br>Controlled by selection in ATDT2-R1 |
| RDT3-R1        | Relay 1 output assignment for detector 3.<br>Controlled by selection in ATDT3-R1 |
| RDT4-R1        | Relay 1 output assignment for detector 4.<br>Controlled by selection in ATDT4-R1 |
| RDT5-R1        | Relay 1 output assignment for detector 5.<br>Controlled by selection in ATDT5-R1 |
| RDT6-R1        | Relay 1 output assignment for detector 6.<br>Controlled by selection in ATDT6-R1 |
| RHOR           | General horn relay assignment                                                    |
| ATDT1-R1       | Advisory type selection that would manage relay 1 for Detector 1 (RDT1-R1)       |
| ATDT2-R1       | Advisory type selection that would manage relay 1 for Detector 2 (RDT2-R1)       |
| ATDT3-R1       | Advisory type selection that would manage relay 1 for Detector 3 (RDT3-R1)       |
| ATDT4-R1       | Advisory type selection that would manage relay 1 for Detector 4 (RDT4-R1)       |
| ATDT5-R1       | Advisory type selection that would manage relay 1 for Detector 5 (RDT5-R1)       |
| ATDT6-R1       | Advisory type selection that would manage relay 1 for Detector 6 (RDT6-R1)       |
| LOR            | General advisory light relay assignment                                          |
| RDT1-R2        | Relay 2 output assignment for detector 1.<br>Controlled by selection in ATDT1-R2 |
| RDT2-R2        | Relay 2 output assignment for detector 2.<br>Controlled by selection in ATDT2-R2 |
| RDT3-R2        | Relay 2 output assignment for detector 3.<br>Controlled by selection in ATDT3-R2 |

| Parameter Name | Description                                                                      |
|----------------|----------------------------------------------------------------------------------|
| RDT4-R2        | Relay 2 output assignment for detector 4.<br>Controlled by selection in ATDT4-R2 |
| RDT5-R2        | Relay 2 output assignment for detector 5.<br>Controlled by selection in ATDT5-R2 |
| RDT6-R2        | Relay 2 output assignment for detector 6.<br>Controlled by selection in ATDT6-R2 |
| ATDT1-R2       | Advisory type selection that would manage relay 2 for Detector 1 (RDT1-R2)       |
| ATDT2-R2       | Advisory type selection that would manage relay 2 for Detector 2 (RDT2-R2)       |
| ATDT3-R2       | Advisory type selection that would manage relay 2 for Detector 3 (RDT3-R2)       |
| ATDT4-R2       | Advisory type selection that would manage relay 2 for Detector 4 (RDT4-R2)       |
| ATDT5-R2       | Advisory type selection that would manage relay 2 for Detector 5 (RDT5-R2)       |
| ATDT6-R2       | Advisory type selection that would manage relay 2 for Detector 6 (RDT6-R2)       |
| RBTA           | Relay assignment for back up battery.<br>Output managed by DIBT                  |
| RDT1-Horn      | Relay output assignment for the horn associated with Detector 1                  |
| RDT2-Horn      | Relay output assignment for the horn associated with Detector 2                  |
| RDT3-Horn      | Relay output assignment for the horn associated with Detector 3                  |
| RDT4-Horn      | Relay output assignment for the horn associated with Detector 4                  |
| RDT5-Horn      | Relay output assignment for the horn associated with Detector 5                  |
| RDT6-Horn      | Relay output assignment for the horn associated with Detector 6                  |
| DIHL           | Digital input assignment to silence the general horn                             |
| DTBR           | Horn delay time before activating                                                |
| DI1-S          | Digital input of Detector 1 used for Horn<br>Silence                             |
| DI1-R          | Digital input of Detector 1 used for Alarm<br>Reset                              |
| DI1-O          | Digital input of Detector 1 used for Alarm<br>On                                 |
| DI2-S          | Digital input of Detector 2 used for Horn<br>Silence                             |
| DI2-R          | Digital input of Detector 2 used for Alarm<br>Reset                              |
| DI2-O          | Digital input of Detector 2 used for Alarm<br>On                                 |
| DI3-S          | Digital input of Detector 3 used for Horn<br>Silence                             |

#### Table 5: Parameters

| Parameter Name | Description                                          |
|----------------|------------------------------------------------------|
| DI3-R          | Digital input of Detector 3 used for Alarm<br>Reset  |
| DI3-O          | Digital input of Detector 3 used for Alarm<br>On     |
| DI4-S          | Digital input of Detector 4 used for Horn<br>Silence |
| DI4-R          | Digital input of Detector 4 used for Alarm<br>Reset  |
| DI4-O          | Digital input of Detector 4 used for Alarm<br>On     |
| DI5-S          | Digital input of Detector 5 used for Horn<br>Silence |
| DI5-R          | Digital input of Detector 5 used for Alarm<br>Reset  |
| DI5-O          | Digital input of Detector 5 used for Alarm<br>On     |
| DI6-S          | Digital input of Detector 6 used for Horn<br>Silence |
| DI6-R          | Digital input of Detector 6 used for Alarm<br>Reset  |
| DI6-O          | Digital input of Detector 6 used for Alarm<br>On     |
| DIBT           | Digital input as battery backup alarm                |
| REHR           | Reactive Horn Relay                                  |
| REASR          | Reactive Alarm/Spill Relay                           |
| ROD1           | ON delay Relay 1                                     |
| ROD2           | ON delay Relay 2                                     |
| ROD3           | ON delay Relay 3                                     |
| ROD4           | ON delay Relay 4                                     |
| ROD5           | ON delay Relay 5                                     |
| ROD6           | ON delay Relay 6                                     |
| ROD7           | ON delay Relay 7                                     |
| ROD8           | ON delay Relay 8                                     |
| RFD1           | OFF delay Relay 1                                    |
| RFD2           | OFF delay Relay 2                                    |
| RFD3           | OFF delay Relay 3                                    |
| RFD4           | OFF delay Relay 4                                    |
| RFD5           | OFF delay Relay 5                                    |
| RFD6           | OFF delay Relay 6                                    |
| RFD7           | OFF delay Relay 7                                    |
| RFD8           | OFF delay Relay 8                                    |
| ROD9           | ON delay Relay 9                                     |

| Parameter Name | Description        |
|----------------|--------------------|
| ROD10          | ON delay Relay 10  |
| ROD11          | ON delay Relay 11  |
| ROD12          | ON delay Relay 12  |
| ROD13          | ON delay Relay 13  |
| ROD14          | ON delay Relay 14  |
| ROD15          | ON delay Relay 15  |
| RFD9           | OFF delay Relay 9  |
| RFD10          | OFF delay Relay 10 |
| RFD11          | OFF delay Relay 11 |
| RFD12          | OFF delay Relay 12 |
| RFD13          | OFF delay Relay 13 |
| RFD14          | OFF delay Relay 14 |
| RFD15          | OFF delay Relay 15 |
| RLP1           | Polarity of RL1    |
| RLP2           | Polarity of RL2    |
| RLP3           | Polarity of RL3    |
| RLP4           | Polarity of RL4    |
| RLP5           | Polarity of RL5    |
| RLP6           | Polarity of RL6    |
| RLP7           | Polarity of RL7    |
| RLP8           | Polarity of RL8    |
| DIP1           | Polarity of DI01   |
| DIP2           | Polarity of DI02   |
| DIP3           | Polarity of DI03   |
| DIP4           | Polarity of DI04   |
| DIP5           | Polarity of DI05   |
| DIP6           | Polarity of DI06   |
| DIP7           | Polarity of DI07   |
| DIP8           | Polarity of DI08   |
| DIP9           | Polarity of DI09   |
| DIP10          | Polarity of DI010  |
| DIP11          | Polarity of DI011  |
| RLP9           | Polarity of RL9    |
| RLP10          | Polarity of RL10   |
| RLP11          | Polarity of RL11   |

#### Table 5: Parameters

| Parameter Name | Description                     |
|----------------|---------------------------------|
| RLP12          | Polarity of RL12                |
| RLP13          | Polarity of RL13                |
| RLP14          | Polarity of RL14                |
| RLP15          | Polarity of RL15                |
| DIP12          | Polarity of DI12                |
| DIP13          | Polarity of DI13                |
| DIP14          | Polarity of DI14                |
| DIP15          | Polarity of DI15                |
| DIP16          | Polarity of DI16                |
| DIP17          | Polarity of DI17                |
| DIP18          | Polarity of DI18                |
| DIP19          | Polarity of DI19                |
| DIP20          | Polarity of DI20                |
| AID1           | Analog input of Detector 1      |
| AID2           | Analog input of Detector 2      |
| AID3           | Analog input of Detector 3      |
| AID4           | Analog input of Detector 4      |
| AID5           | Analog input of Detector 5      |
| AID6           | Analog input of Detector 6      |
| AOD1           | Analog output of Detector 1     |
| AOD2           | Analog output of Detector 2     |
| AOD3           | Analog output of Detector 3     |
| AOD4           | Analog output of Detector 4     |
| AOD5           | Analog output of Detector 5     |
| AOD6           | Analog output of Detector 6     |
| AO1Min         | Min analog output of Detector 1 |
| AO1Max         | Max analog output of Detector 1 |
| AO2Min         | Min analog output of Detector 2 |
| AO2Max         | Max analog output of Detector 2 |
| AO3Min         | Min analog output of Detector 3 |
| AO3Max         | Max analog output of Detector 3 |
| AO4Min         | Min analog output of Detector 4 |
| AO4Max         | Max analog output of Detector 4 |
| AO5Min         | Min analog output of Detector 5 |

| Parameter Name | Description                            |
|----------------|----------------------------------------|
| AO5Max         | Max analog output of Detector 5        |
| AO6Min         | Min analog output of Detector 6        |
| AO6Max         | Max analog output of Detector 6        |
| AOP1Min        | Min PPM of analog output of Detector 1 |
| AOP1Max        | Max PPM of analog output of Detector 1 |
| AOP2Min        | Min PPM of analog output of Detector 2 |
| AOP2Max        | Max PPM of analog output of Detector 2 |
| AOP3Min        | Min PPM of analog output of Detector 3 |
| AOP3Max        | Max PPM of analog output of Detector 3 |
| AOP4Min        | Min PPM of analog output of Detector 4 |
| AOP4Max        | Max PPM of analog output of Detector 4 |
| AOP5Min        | Min PPM of analog output of Detector 5 |
| AOP5Max        | Max PPM of analog output of Detector 5 |
| AOP6Min        | Min PPM of analog output of Detector 6 |
| AOP6Max        | Max PPM of analog output of Detector 6 |
| OVERT          | Override time                          |
| RODR1          | ON delay IPX106D Relay 1               |
| RODR2          | ON delay IPX106D Relay 2               |
| RODR3          | ON delay IPX106D Relay 3               |
| RODR4          | ON delay IPX106D Relay 4               |
| RODR5          | ON delay IPX106D Relay 5               |
| RODR6          | ON delay IPX106D Relay 6               |
| RFDR1          | OFF delay IPX106D Relay 1              |
| RFDR2          | OFF delay IPX106D Relay 2              |
| RFDR3          | OFF delay IPX106D Relay 3              |
| RFDR4          | OFF delay IPX106D Relay 4              |
| RFDR5          | OFF delay IPX106D Relay 5              |
| RFDR6          | OFF delay IPX106D Relay 6              |
| RLPR1          | Polarity of IPX106D Relay 1            |
| RLPR2          | Polarity of IPX106D Relay 2            |
| RLPR3          | Polarity of IPX106D Relay 3            |
| RLPR4          | Polarity of IPX106D Relay 4            |
| RLPR5          | Polarity of IPX106D Relay 5            |
| RLPR6          | Polarity of IPX106D Relay 6            |

## 5. Uploading the Multi-Zone Refrigerant Leak Detector Description File to E2

**NOTE:** UltraSite32 Software should be installed to perform uploading of Description Files.

- 1. Connect to E2 using UltraSite32 (refer to UltraSite32 TCP/IP Connection Manual (*P/N 026-1002*).
- 2. Launch the UltraSite program and Login. Type **USER** in the Username and **PASS** in the Password fields.
- 3. Double click to open the Directory Level to view the Site Level. Refer to *Description File Upload graphic* below.
- 4. Right click on Site Level and click Connect.
- 5. Double click on **Site Level** and locate the E2 Unit where the Multi-Zone Refrigerant Leak Detector will be installed.
- 6. Right click on the unit and select **Upload Description File**.

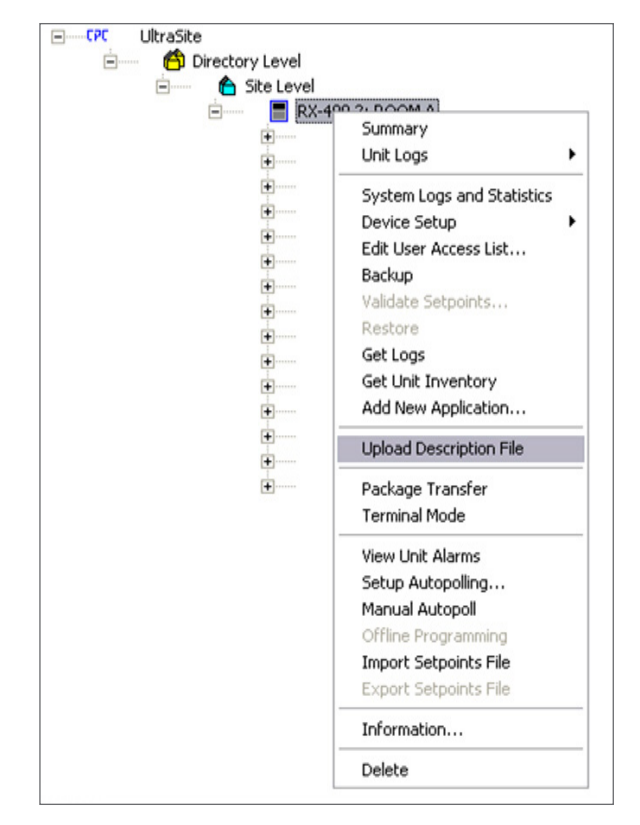

Description File Upload

7. Click the Browse button.

| E2 Description File Upload                      | X        |
|-------------------------------------------------|----------|
| To delete a file, first select from the list    |          |
|                                                 |          |
|                                                 |          |
|                                                 |          |
| FILE - Click Browse to select the file to uploa | d Browse |
|                                                 |          |
| Upload Remove                                   | Close    |

#### E2 Description File Upload

8. Browse the computer and select the appropriate description (\*.dsc) file for the Multi-Zone Refrigerant Leak Detector.

**NOTE:** Select the appropriate Description File for the communication type with E2. Leak Detector 5.32F12 and later supports BACnet MS/TP. The BACnet MS/TP file P/N is 527-0600 and the Modbus file P/N is 527-0389. To use BACnet MS/TP with Leak Detector and E2, the E2 must be 4.09F04 or later and Leak Detector 5.32F12 or later.

|          | E2 Description File            | Upload                 |               |        | íl –          |        |    |
|----------|--------------------------------|------------------------|---------------|--------|---------------|--------|----|
|          | To delete a file, firs         | select from the list   |               |        |               |        |    |
| Gopen    |                                |                        |               |        |               | Į      | ٤  |
| 00-      | 퉬 « iProLeakDetec.             | . • iPro Leak 01092013 | • 49          | Search | iPro Leak 010 | 092013 |    |
| Organize | <ul> <li>New folder</li> </ul> |                        |               |        | 8== •         | · 🔳    | (  |
| ×^       | Name                           | A                      | Date modifie  | d      | Туре          |        | Si |
|          | IPGLDRev2.dsc                  |                        | 1/10/2013 4:1 | 4 PM   | DSC File      |        |    |
|          |                                |                        |               |        |               |        |    |
|          |                                |                        |               |        |               |        |    |
|          | [                              |                        |               |        |               |        |    |

E2 Description File Upload

- 9. Click OPEN.
- 10. Click **UPLOAD**. A window will appear with a message that the Description File was imported, click **OK**.

|       | E2 D   | escription File Upload                                                                            | <u>ן</u> |
|-------|--------|---------------------------------------------------------------------------------------------------|----------|
|       | To     | delete a file, first select from the list                                                         |          |
| Ultra | Site32 |                                                                                                   | 23       |
| d     | 1      | Description data for iProLeakDet version 0.0 was imported from IPGLDRev2.dsc as English language. |          |
|       |        | ОК                                                                                                |          |
|       |        | C:\Users\Philip.Baldomar\Desktop\TASK - BT&PB\Task - iPRO Lea                                     |          |
|       |        | Upload Remove Close                                                                               |          |

E2 Description File Upload

11. The description (\*dsc) file will appear inside the box.

| 2 Description File Upload                                                                                          | 23                                   |
|----------------------------------------------------------------------------------------------------|--------------------------------------|
| To delete a file, first select from the list                                                                       |                                      |
| IPGLDRev2.dsc                                                                                                    |                                      |
|                                                                                                    |                                      |
|                                                                                                    |                                      |
|                                                                                                    |                                      |
|                                                                                                    |                                      |
|                                                                                                    |                                      |
|                                                                                                    |                                      |
|                                                                                                    |                                      |
| FILE - Click Browse to select the file to upload                                                                   | Browse                               |
| FILE - Click Browse to select the file to upload                                                                   | Browse                               |
| FILE - Click Browse to select the file to upload                                                                   | Browse                               |
| FILE - Click Browse to select the file to upload<br>C:\Users\Philip.Baldomar\Desktop\TASK - BT&PE<br>Upload Remove | Browse<br>I\Task - iPRO Lea<br>Close |

E2 Description File Upload

- 12. Once completed, disconnect from the E2 unit.
- 13. Reboot the E2 controller.

# 5.1 Licensing the Multi-Zone Leak Detector in the E2

If the BACnet description file (P/N 527-0600) will be used for leak detector communication, no license key is required, there will be 10 instances of Leak Detector available by default.

- 1. Log on to the E2 controller and Press 🌆 🐐
- 2. Press **F1** to add the license for the Description File.
- 3. Enter the 16-digit number provided from Technical Support.
- 4. Press 🖘

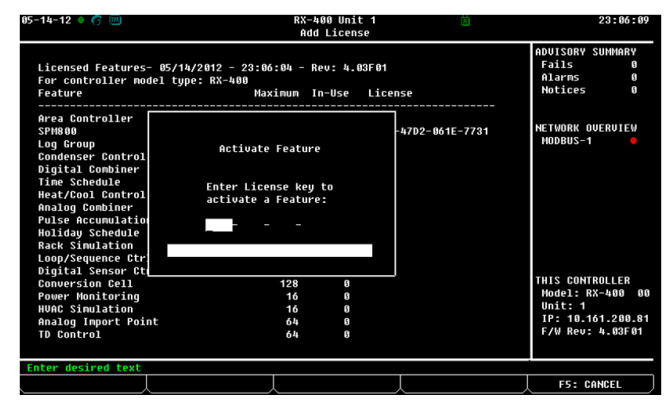

Adding License

### 5.2 Device Setup in the E2

### 5.2.1 E2 Serial Port Setup - Modbus

- 1. Log into to E2 by pressing the <sup>Log Intout</sup> button.
- 2. Type **USER** in the Username and **PASS** in the Password fields.
- 3. Press 🐨 🗍 🗓 to enter General Controller Info setup.
- 4. Press F2 twice move to C3: Serial Tab.

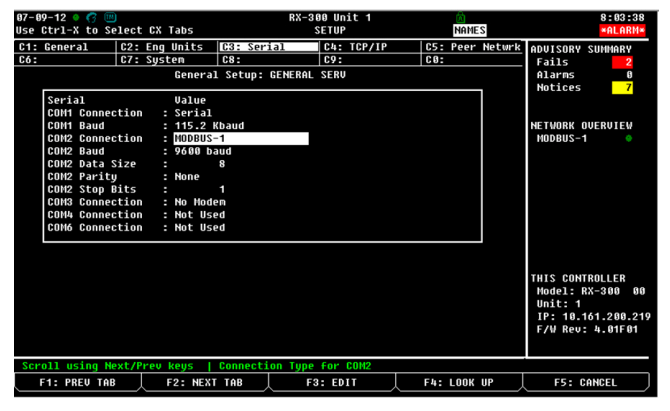

Serial Port Set Up

- 5. Highlight COM6 Connection value:
  - Press F4 for the Look Up menu and select MODBUS-1 (if MODBUS-1 is being used, select MODBUS-2 or MODBUS-3).
  - Press the End to set configuration.
  - Set the MODBUS Connection as follows: (Press
     F4 to select options and set the configuration.)
    - » COM2 Baud: 9600
    - » COM2 Data Size: 8
    - » COM2 Parity: None
    - » COM2 Stop Bits: 1
- 6. Press 🖘 to save changes.
- 7. Press 🛈 to go back to the Home screen.

### 5.2.2 E2 Serial Port Set Up - BACnet MS/TP

- 1. Login to E2 with Username: user; Password: pass
- Press + M on the E2 keyboard to access the serial tab of the general controller setup screen. This screen will have a connection field for all available COM ports on the E2. Highlight the COM port connection you will be using for BACnet MS/TP and press + (LOOKUP) and select BACnet MS/TP -1, -2, or -3 from the list of network types.

| 02-1 | 1-19 🔶 | 60    | п       |       |        |          | RX-3     | 00 Un | it 6 |        |     | Â    |        |             | 14:31:15 |
|------|--------|-------|---------|-------|--------|----------|----------|-------|------|--------|-----|------|--------|-------------|----------|
| Use  | Ctrl-X | to S  | Select  | CX    | Tabs   |          |          | SETUP |      |        |     |      |        |             |          |
| C1:  | Genera | al    | C2:     | Eng   | Units  | C3: Ser  | ial      | C4:   | TCP/ | IP     | C5: | Peer | Netwrk | ADVISORY    | SUMMARY  |
| C6:  |        |       | C7:     | Syst  | en     | C8: BAC  | inet     | C9:   | Sys  | Alarms | CØ: | MORE |        | Fails       | S        |
|      |        |       |         |       | Genera | 1 Setup: | GENERAL  | SERV  |      |        |     |      |        | Alarms      | 9        |
|      |        |       |         |       |        |          |          |       |      |        |     |      | 1      | Notices     | 1        |
|      | Seria  | 1     |         |       | Value  |          |          |       |      |        |     |      |        |             |          |
|      | COM1   | Conne | ction   |       | Not Us | ed       |          |       |      |        |     |      |        |             |          |
|      | CUM2   | Conne | ection  |       | IUNET- | 1        |          |       |      |        |     |      |        | NETWORK     | DUERVIEW |
|      | 00112  | Bauu  |         |       | 2000 D | auu      |          |       |      |        |     |      |        |             |          |
|      | COMB   | Conne | ction   |       | R0Cnot | MCTD_1   |          |       |      |        |     |      |        |             |          |
|      | COMA   | DeuId | I CLION |       | 10     | 71311    |          |       |      |        |     |      |        |             |          |
|      | COMA   | MSTP  | MAC     |       |        | 0        |          |       |      |        |     |      |        |             |          |
|      | COM4   | Baud  |         |       | 19.2 K | baud     |          |       |      |        |     |      |        |             |          |
|      | COM6   | Conne | ction   |       | Not Us | ed       |          |       |      |        |     |      |        |             |          |
|      | COM6   | FiFo  | Size    |       | 14     |          |          |       |      |        |     |      |        |             |          |
|      | COM4   | Avail |         |       | Yes    |          |          |       |      |        |     |      |        |             |          |
|      | COM6   | Avail |         |       | Yes    |          |          |       |      |        |     |      |        |             |          |
|      |        |       |         |       |        |          |          |       |      |        |     |      |        |             |          |
|      |        |       |         |       |        |          |          |       |      |        |     |      |        | E2 Unit0    | 6        |
|      |        |       |         |       |        |          |          |       |      |        |     |      |        |             |          |
|      |        |       |         |       |        |          |          |       |      |        |     |      |        | Rev 4.09    | F 63     |
|      |        |       |         |       |        |          |          |       |      |        |     |      |        |             |          |
|      |        |       |         |       |        |          |          |       |      |        |     |      |        | Constant of |          |
|      |        |       |         |       |        |          |          |       |      |        |     |      |        | EngilSII-   | 5        |
| Scr  | oll us | ing N | lext/P  | rev l | keys   | Connect  | ion Type | for   | COM4 |        |     |      |        |             |          |
|      | F1: PR | EV TA | В ,     | F     | 2: NEX | TAB      | F        | 3: ED | IT   |        | F4: | LOOK | UP     | F5: 0       | CANCEL   |

BACnet MS/TP Serial Port Set Up

- 3. Three fields will become visible underneath the COM4 Connection that pertain to the way the device communicates:
  - a. **COM4 Devid** This is the E2 BACnet Device ID; set this to a unique number from all other BACnet nodes on the network in the range of 0-4194303.
  - b. COM4 MSTP MAC This is the E2 BACnet MSTP MAC address; set this to a unique number for E2 in the range of 1-127. Each BACnet device on the network must have its own unique MS/TP MAC for successful communication.

- c. COM4 Baud Default setting is 9600; this must be changed to 19.2k or 38.4k. (All devices connected to the same COM port should be set to the same baud rate).
- Now the BACnet MS/TP specific settings must be configured. From the Home screen on E2 press + on the keypad to navigate to this screen:

| 82-11-19 🔹 🧭 💷               | RX-3             | 00 Unit 6      | a        |          |           | 14:38:11 |
|------------------------------|------------------|----------------|----------|----------|-----------|----------|
| Use Ctrl-X to Select CX labs |                  | SETUP          |          |          |           |          |
| C1: General C2: Eng Units    | C3: Serial       | C4: TCP/IP     | C5: Peer | Netwrk   | ADVISORY  | SUMMARY  |
| C6: C7: System               | C8: BACnet       | C9: Sys Alarms | CO: MORE |          | Fails     | 6        |
| Genera                       | L Setup: GENERAL | SERV           |          |          | Alarms    | 9        |
| ł.                           |                  |                |          | -        | Notices   | 1        |
| TCP/IP Value                 |                  |                |          | <u>.</u> |           |          |
| DHCP Enabled : No            |                  |                |          | Т        |           |          |
| FTP Enabled : No             |                  |                |          |          | NETWORK ( | IVERVIEW |
| FTP Allow Anon : No          |                  |                |          |          |           |          |
| IP Address : 192.16          | 8.0.251          |                |          |          |           |          |
| Subnet Mask : 255.25         | 5.255.0          |                |          |          |           |          |
| DNS Server 1 :               |                  |                |          |          |           |          |
| DNS Server 2 :               |                  |                |          |          |           |          |
| DNS Server 3 :               |                  |                |          |          |           |          |
| DNS Server 4 :               |                  |                |          |          |           |          |
| Default Gateway : 192.16     | 8.0.251          |                |          |          |           |          |
| Secondry Gateway : 0.0.0.    | 5                |                |          |          |           |          |
| SHTP Server :                |                  |                |          |          |           |          |
| Host Nane : CPCE24           | 5059b6e          |                |          |          |           |          |
| Domain Name :                |                  |                |          |          | E2 Unit@  | 5        |
| MAC Address : 00-01-         | 45-05-9B-6E      |                |          |          |           |          |
| Rem Client Port : 10         | 25               |                |          | L        | Rev 4.09  | 63       |
| Monitoring Port : 30         | 51               |                |          | i i      |           |          |
|                              |                  |                |          | 1        |           |          |
|                              |                  |                |          |          | English-  | 12       |
| Enter State: Y=Yes: N=N0   D | HCP Enabled      |                |          |          |           |          |
| F1: PREU TAB F2: NEX         | TAB F:           | B: EDIT        |          |          | F5: 0     | ANCEL    |
|                              |                  |                |          |          |           |          |

BACnet TCP/IP Tab

5. Press at the same time to reach the **BACnet** tab:

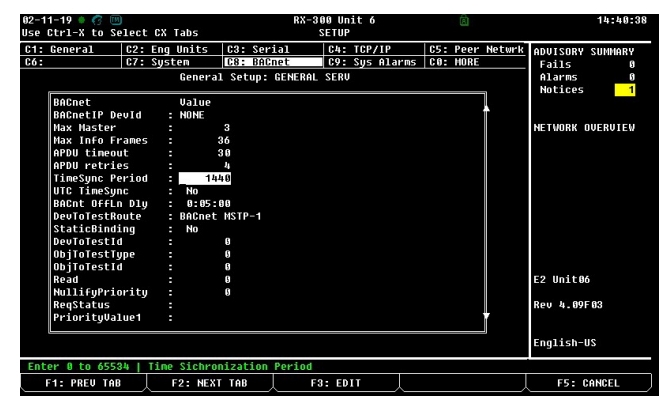

BACnet General Setup Screen

- 6. These settings must be configured in the **BACnet** tab:
  - a. Max Master The default setting is 127, edit and change the value to be equal to the highest BACnet MAC address that E2 will communicate with on any of its three (3) COM ports. Determine what BACnet MS/TP devices are connected to E2's COM ports, then determine the highest MS/ TP MAC address of all the devices. Set the E2 Max Master equal to the highest MS/TP MAC address determined.
  - b. Max Info Frames This is the max number of BACnet frames E2 can transmit per token. Set to 36.

- c. PDU Timeout This is the amount of time in seconds between re-transmissions of an APDU requiring acknowledgment for which no acknowledgment has been received. Enter a value of **30** in this field.
- **d. APDU Retries** This is the maximum amount of times that an APDU shall be retransmitted. Enter a value of **3** in this field.
- e. TimeSync Period This is the number of minutes between time synchronization broadcasts. Enter a value of 1440 here.
- f. UTC TimeSync This toggles the time sync broadcast to use coordinated universal time mode. Toggle this field to NO.

### 5.3 Device Wiring

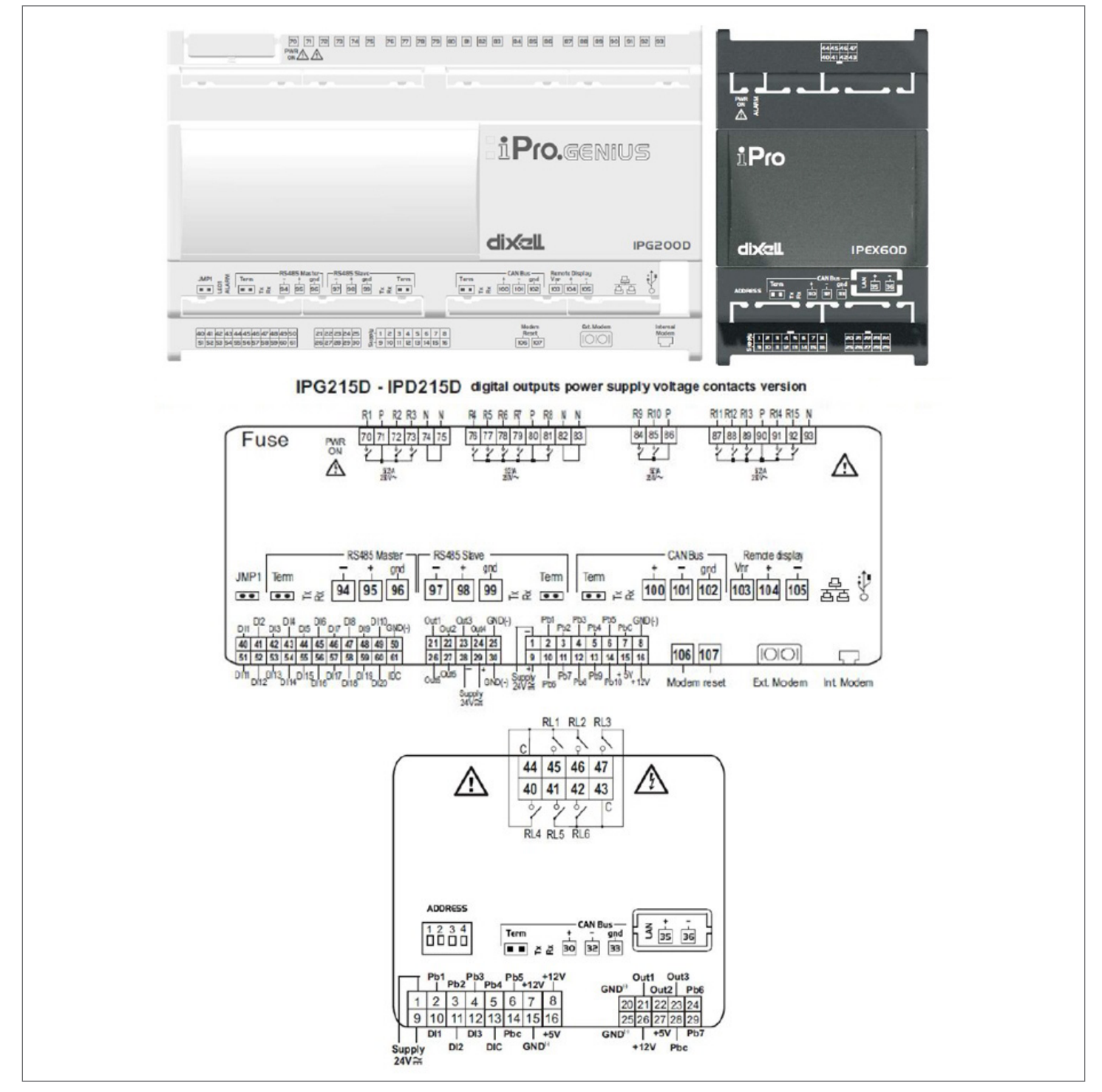

Device Wiring

### 5.4 Connecting Communication Wires - Modbus

If the communication protocol between Leak Detector and E2 is using Modbus, connect the RS485 wiring to the RS485 slave terminal on the iPro controller, terminals 97, 98, 99. The polarity of the + and - wires is reversed between the E2 serial port and the leak detector serial port.

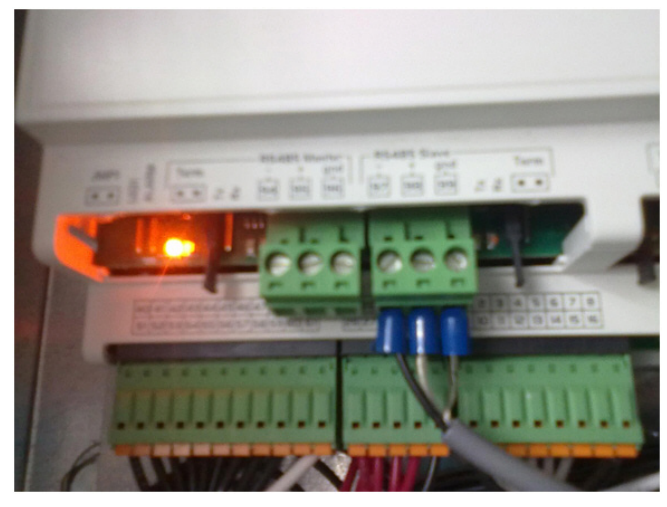

Multi-Zone Leak Detector Wiring

*NOTE:* The polarity of the MODBUS connection between E2 and the Multi-Zone Refrigerant Leak Detector is reversed.

### 5.4.1 Connecting Communication Wires -BACnet MS/TP

The BACnet MS/TP connection should be wired in a daisy chain topology, no star or T configurations are allowed. Connect the BACnet network cable to the three terminal connector on the E2 COM port you wish to assign as BACnet MS/TP. Connect the network cable to the leak detector on the RS485 master port terminals 94, 95, 96.

Reverse the polarity of +/- on the RS485 cable between the E2 serial port and the leak detector serial port. Copeland specs General Cable 92454A (*Copeland P/N 135-0600*) shielded twisted pair cables for use as BACnet MS/TP wiring.

## 5.5 Adding the Multi- Zone Refrigerant Leak Detector in E2

- 1. Press T I I to open the **Connected I/O Boards** and **Controllers** setup.
- 2. Press F2 twice to move to C4: Third Party tab. Highlight the Multi-Zone Refrigerant Leak Detector application and enter the number of devices under Quantity.

| 01-12-13 • (7)<br>Use Ctrl-X to S |                 | F              | RX-400 Unit 4<br>SETUP | NAMES FULL           | 9:39:53                                           |
|-----------------------------------|-----------------|----------------|------------------------|----------------------|---------------------------------------------------|
| C1: This Unit<br>C6:              | C2: IO Network  | C3: ECT<br>C8: | C4: Third Part<br>C9:  | 0 C5: Echelon<br>C0: | ADVISORY SUMMARY<br>Fails 33                      |
|                                   | Third Party Boa | rd Type        | Quantity Ma            | x                    | Notices 147                                       |
|                                   |                 |                |                        |                      | NETWORK OVERVIEW<br>IONet •<br>NODBUS-1 •         |
|                                   |                 |                |                        |                      | MODBUS-2 •                                        |
|                                   |                 |                |                        |                      |                                                   |
|                                   |                 |                |                        |                      | THIS CONTROLLER                                   |
|                                   |                 |                |                        |                      | Unit: 4<br>IP: 10.161.200.155<br>F/W Rev: 4.02F02 |
| Enter 0 to 1                      | Enter desired n | umber of thes  | se boards              |                      |                                                   |
| F1: PREU TA                       | B F2: NEX       | TAB            | E3: EDIT               |                      | ES: CANCEL                                        |

Third Party Tab

- 3. Press 🖘 to save changes.
- 4. Press 🛈 to go back to the Home screen.

### 5.6 Commissioning Multi-Zone Refrigerant Leak Detector - Modbus

- 1. Press P 2 2 to enter the **Network Summary** screen.
- 2. Highlight the Multi-Zone Refrigerant Leak Detector to be commissioned and press F4.

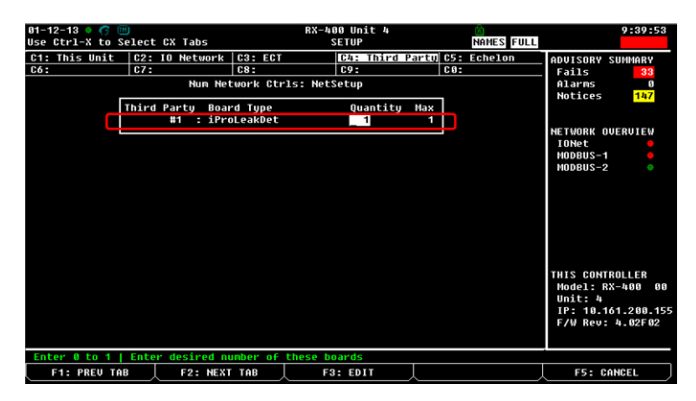

Network Summary Screen

3. If a box with **Select Network** appears on the screen, select the MODBUS number where the device was configured.

4. Select address for the device and press 🖭.

| 01-12-13 🔷                                                                                                    | 6 🗉                                                                                                    | RX-400<br>Network                  | Unit 4<br>Summary        | NAMES FULL | 10:02:29                                                                                                    |
|----------------------------------------------------------------------------------------------------|----------------------------------------------------------------------------------------------------|------------------------------------|--------------------------|------------|----------------------------------------------------------------------------------------------------|
| Name           IPPOLeakDE           RACK 1A           RACK 2A           RACK 1C           RACK 1C           RACK 1C           RACK 1C           RACK 1C           RACK 1C           CRF I-AC1A           BX-13           CRF I-AC2A           CRF I-AC2B           CRF I-AC2B           CRF I-AC2A           CRF I-AC3C           CRF I-AC4           CRF I-AC5C | Tune         Mo           H00BUS-2 Devices         1.           1.         [ProleakDet001           2.         (Unused)           3.         (Unused)           4.         (Unused)           5.         (Unused)           6.         (Unused)           7.         (Unused)           8.         (Unused)           10.         (Unused)           11.         (Unused)           12.         (Unused)           13.         (Unused) | RX-400<br>Network<br>Lundt Addence | Unit 4<br>Sunmary<br>Bou | MMES FULL  | 10:02:20<br>ADUISORV SUHWARY<br>Fails 30<br>Alarns 0<br>Notices 107<br>HETWORK OUERUIEU<br>HODBUS-1 0<br>HODBUS-2 0 |
|                                                                                                    | 14. (Unused)<br>15. (Unused)<br>16. (Unused)<br>17. (Unused)<br>18. (Unused)                                                                                                    |                                    |                          | T          | THIS CONTROLLER<br>Model: RX-400 00<br>Unit: 4<br>IP: 10.161.200.155<br>F/W Rev: 4.02F02                            |
| Press menu                                                                                                    | number or scroll to sele                                                                                                    | ction                              |                          |            |                                                                                                    |
|                                                                                                    | <u></u>                                                                                                    | _\                                 | \                        |            | F5: CANCEL                                                                                                    |

Network Summary Screen

5. This screen will appear. Press 💷 to continue.

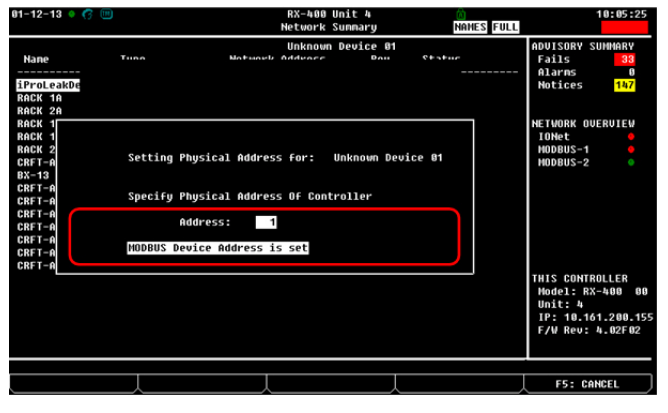

Network Summary Screen

- 6. Press \cdots to save the assigned address.
- Press button to return to the Home screen. Press
   Press to enter the Network Summary screen.
- 8. The Multi-Zone Refrigerant Leak Detector should appear **ONLINE** after a few seconds.

|                                                                                                    |                                                                                                    | Network                                                                                                    | Unit 4<br>Summaru                                                                                                    | NAMES FILL                                                                                                    | 10:07:19                                                                                 |
|----------------------------------------------------------------------------------------------------|----------------------------------------------------------------------------------------------------|----------------------------------------------------------------------------------------------------|----------------------------------------------------------------------------------------------------|----------------------------------------------------------------------------------------------------|------------------------------------------------------------------------------------------|
| Name                                                                                                    | Туре                                                                                                    | Network Address                                                                                                    | Rev                                                                                                    | Status                                                                                                    | ADUISORY SUMMARY<br>Fails 33                                                             |
| iProLeakDet001                                                                                                    | iProLeakDet                                                                                                    | MODBUS-2:                                                                                                    | 1 0.00                                                                                                    | Online                                                                                                    | Notices 147                                                                              |
| RACK 1H<br>RACK 2A<br>RACK 1B<br>RACK 1C<br>RACK 2C<br>CRFT-AC1A<br>BX-13<br>CRFT-AC1B<br>CRFT-AC2A<br>CRFT-AC2A<br>CRFT-AC2A<br>CRFT-AC2A<br>CRFT-AC3 | nx400-mefrig<br>RX400-Refrig<br>RX400-Refrig<br>RX400-Refrig<br>RX400-Conternation<br>RX400-Conternation<br>RX400-Conternation<br>RX400-Conternation<br>CX400 Conternation<br>CX400 Conternation | Ethernet:<br>Ethernet:<br>Ethernet:<br>Ethernet:<br>Ethernet:<br>Ethernet:<br>Ethernet:<br>Ethernet:<br>Ethernet:<br>Ethernet: | 1 4.02F0<br>2 4.02F0<br>3 4.03F0<br>5 4.02F0<br>6 4.02F0<br>12 4.02F0<br>14 4.02F0<br>14 4.02F0<br>15 4.02F0<br>16 4.02F0<br>16 4.02F0<br>17 4.02F0<br>18 4.02F0 | 2 OFFline<br>2 Offline<br>2 Offline<br>2 Offline<br>2 Offline<br>2 Offline<br>2 Offline<br>2 Offline<br>2 Offline<br>2 Offline<br>2 Offline<br>2 Offline | NETWORK OVERVIEV<br>IONet 9<br>Hodbus-1 9<br>Hodbus-2 0                                  |
| CRFT-AC58<br>CRFT-AC5C                                                                                                    | CX400 C-Store<br>CX400 C-Store<br>CX400 C-Store                                                                                                    | Ethernet:<br>Ethernet:                                                                                                    | 19 4.82F8<br>28 4.82F8                                                                                                    | 2 Offline<br>2 Offline<br>EA: FORMISSION                                                                                                    | THIS CONTROLLER<br>Hodel: RX-400 00<br>Unit: 4<br>IP: 10.161.200.155<br>F/W Rev: 4.02F02 |

Network Summary Screen

### 5.7 Commissioning Multi-Zone Refrigerant Leak Detector -BACnet MS/TP

1. Login to the E2 and press + to reach the **Network Summary** screen.

| 32-11-19 🔹 🥳             |                          | RX-300 U<br>Network S       | Init 6<br>Summary   | â                          | 14:52:39                          |
|--------------------------|--------------------------|-----------------------------|---------------------|----------------------------|-----------------------------------|
| Nane                     | Туре                     | Network Address             | Rev                 | Status                     | ADVISORY SUMMARY<br>Fails Ø       |
| E2 Unit06<br>IoModule001 | RX300-Refrig<br>IoModule | Ethernet:<br>BACnet MSTP-1: | 6 4.09F03<br>- 0.00 | This Controller<br>Unknown | Notices <mark>3</mark>            |
|                          |                          |                             |                     |                            | NETWORK DUERUIEW<br>BACnet MSTP-1 |
|                          |                          |                             |                     |                            | 52 Unit 86                        |
|                          |                          |                             |                     |                            | Rev 4.09F03                       |
|                          |                          |                             |                     |                            | English-US                        |
| F1: DELETE F             | RCRD F2: S1              | TATUS                       |                     | F4: COMMISSION             | F5: SETUP                         |

BACnet MS/TP Network Summary Screen

 Press F5 (Setup) to enter device setup in the General tab. Set Do Initial Sync to Yes, Initial Action to Send Device Cfg to E2, and Cfg Sync Action to Send Device Cfg to E2. Press to save and exit back to Network Summary screen.

| 04-23-19 🔍 🤭 💷<br>Use Ctrl-X to Select CX                                                                                                    | RX-300 U<br>Tabs SETU                                                                                                    | nit 6 💼                                          | 11:14:03                                                       |
|----------------------------------------------------------------------------------------------------|----------------------------------------------------------------------------------------------------|--------------------------------------------------|----------------------------------------------------------------|
| C1: General C2: Inpu<br>C6: In3 Setup C7: In4                                                                                                    | ts C3: Outputs C4<br>Setup C8: In5 Setup C9<br>iProLeakDet: iProLeakDet00                                                                                     | : In1 Setup C5: In2<br>: In6 Setup C0: MORE<br>1 | Setup ADVISORY SUMMARY<br>Fails 1<br>Alarms 1                  |
| General<br>Hame :<br>Long Name :<br>Device Id :<br>Desc File Rev :<br>Static Binding :<br>BSTP MMC :<br>Distilation :<br>Chili Action :<br>Chili Action :<br>FV UPDI PCT :<br>COMM STATUS :<br>COMM STATUS :<br>ANF Err MSG :<br>FWUPDI Status : | Value<br>iProLeakDet001<br>1000<br>BROMEN HSTP-1<br>2.25<br>No<br>Send Device Cfg to E2<br>Send Device Cfg to E2<br>Disabled<br>: : :<br>NO Error<br>Inactive |                                                  | Notices 12<br>NETWORK OVERVIEW<br>BRÖNET HSTP-1 0<br>E2 UnitM6 |
| Enter 0 to 254   MSTP M                                                                                                    | AC<br>2: Next Tab F3: E                                                                                                    | DIT F4: STAT                                     | US F5: CANCEL                                                  |

BACnet MS/TP General Screen

3. Highlight the device and press **F4** commission for a list of networks. Select the BACnet MS/TP route assigned to the COM port.

| 02-11-19 🍨 🧑 📟                                | RX-300 U                                                  | nit 6              | <u>ه</u>                   | 14:54:57                                                   |
|-----------------------------------------------|-----------------------------------------------------------|--------------------|----------------------------|------------------------------------------------------------|
|                                               | Network S                                                 | unnary             |                            |                                                            |
| Name Type C                                   | Notwork Addrocc                                           | Rev                | Status                     | ADVISORY SUMMARY<br>Fails 0                                |
| E2 Unit06 RX300-Refri<br>ToHodule001 ToHodule | Select Network<br>1. <u>BACnet HSTP-1</u><br>2. BACnet IP | 6 4.09F03<br>- N.A | This Controller<br>No Port | Alarms 0<br>Notices 3<br>NETWORK OVERVIEW<br>BACnet MSTP-1 |
|                                               |                                                           |                    |                            | E2 Unit06<br>Rev 4.09F03<br>English-US                     |
| Press menu number or scroll                   | to selection                                              |                    |                            |                                                            |
|                                               |                                                           | Ţ                  |                            | F5: CANCEL                                                 |

BACnet MS/TP Select Network

4. E2 will scan for available BACnet MS/TP devices.

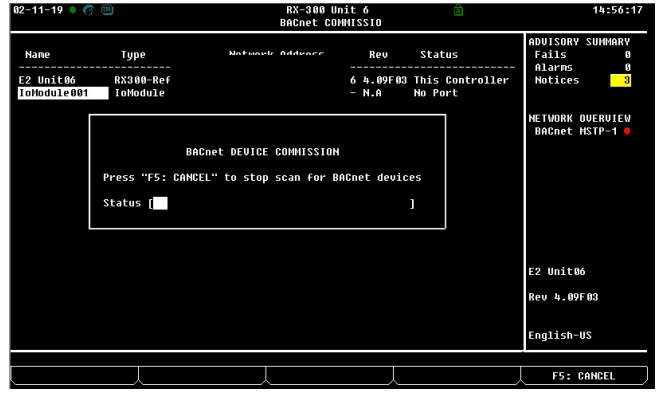

BACnet MS/TP Device Commission

5. E2 will display a list of the MS/TP devices discovered during the scan. The number in parenthesis is the BACnet MAC address and the 6-digit number adjacent to it is the BACnet Device ID. Select the device you want to commission and press end the E2 keypad.

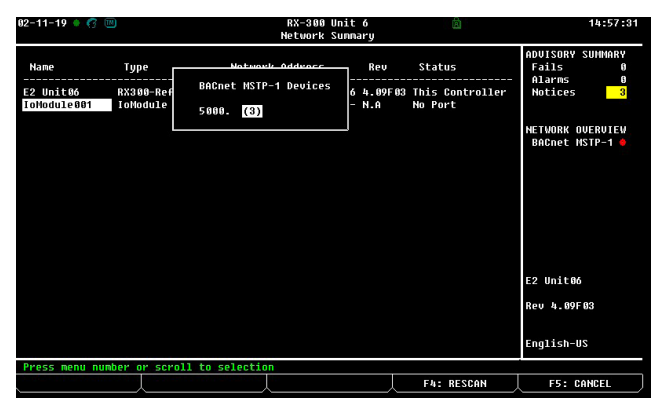

BACnet MS/TP Devices

6. Press again on E2 keypad and then E2 will display BACnet Device ID is set:

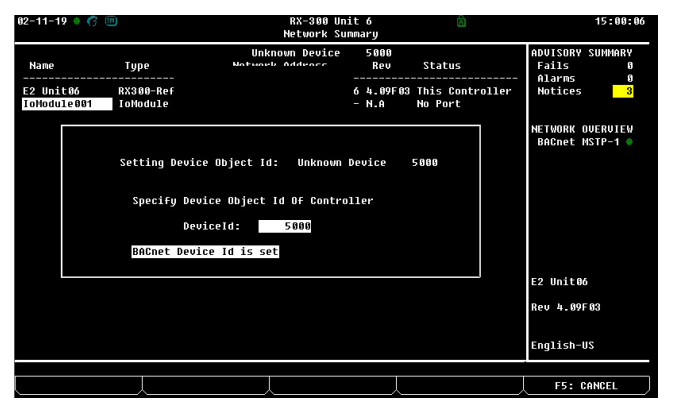

BACnet MS/TP Device ID is Set

7. Press to save and exit back to the **Network Summary** screen:

| 82-11-19 🔹 🧒             |                          | RX-300<br>Network           | Unit 6<br>Summaru    |                             | 15:01:21                            |
|--------------------------|--------------------------|-----------------------------|----------------------|-----------------------------|-------------------------------------|
| Name                     | Туре                     | Network Address             | Rev                  | Status                      | ADVISORY SUMMARY<br>Fails Ø         |
| E2 Unit06<br>IoNodule001 | RX300-Refrig<br>IoNodule | Ethernet:<br>BACnet MSTP-1: | 6 4.09F0<br>5000 N.A | 3 This Controller<br>Online | Alarms 0<br>Notices <mark>3</mark>  |
|                          |                          |                             |                      |                             | NETWORK OVERVIE₩<br>BACnet MSTP-1 ♦ |
|                          |                          |                             |                      |                             |                                     |
|                          |                          |                             |                      |                             |                                     |
|                          |                          |                             |                      |                             |                                     |
|                          |                          |                             |                      |                             | E2 Unit06                           |
|                          |                          |                             |                      |                             | Rev 4.09F03                         |
|                          |                          |                             |                      |                             | English-US                          |
| F1: DELETE               | RCRD F2: ST              | TATUS                       |                      | F4: COMMISSION              | F5: SETUP                           |

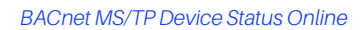

8. The device status should now change to **Online** in green. Allow approximately five (5) minutes for initial communication startup and synchronization to complete before editing parameters.

### 5.8 Viewing E2 Status Screen

Press + to reach the Network Summary page. Highlight the Multi-Zone Refrigerant Leak Detector and press.

| 84-38-19 🔹 🤗 💷                                                                                      | RX-300<br>iProl                                                                           | Unit ó<br>eakDet | Ŕ                                                                                          |                                 | 13:17:51                                                          |
|----------------------------------------------------------------------------------------------------|-------------------------------------------------------------------------------------------|------------------|--------------------------------------------------------------------------------------------|---------------------------------|-------------------------------------------------------------------|
| iProLeakDet001                                                                                      | BACnet MS/TP MAC:<br>Device ID:<br>ZONE 2                                                 | 3<br>6000        | ——Firmware Updat<br>FwUp%:<br>Status:Inactive                                              | te                              | ADVISORY SUHMARY<br>Fails Ø<br>Alarms Ø<br>Notices <mark>5</mark> |
| Rack A- 1.00 Bakery CLR<br>R-407A<br>Sensor 1: NONE PPM<br>Analog Out 1: 5.00 v<br>Status : Disable | Rack A- 1.00 Bakery<br>R-407A<br>Sensor 2: NONE<br>Analog Out 2: 5.00<br>Status : Disable | CLR<br>PPM<br>V  | RELAY STATU<br>ZN 1 Strobe:<br>ZN 1 Horn:<br>ZN 1 Horn:<br>ZN 1 DO to BAS:<br>ZN 2 Strobe: | OFF<br>OFF<br>OFF<br>OFF        | NETWORK OVERVIEW<br>BACnet MSTP-1 •                               |
| ZONE 3<br>Rack A- 1.00 Bakery CLR<br>R-407A<br>Sensor 3: NONE PPM                                   | ZONE 4<br>Rack A- 1.00 Bakery<br>R-407A<br>Sensor 4: NONE                                 | CLR<br>PPM       | ZN 2 Horn:<br>ZN 2 DO to BAS:<br>ZN 3 Strobe:<br>ZN 3 Horn:<br>ZN 3 DO to BAS:             | OFF<br>OFF<br>OFF<br>OFF<br>OFF |                                                                   |
| Analog Out 3: 5.00 v<br>Status : Disable<br>ZONE 5                                                  | Analog Out 4: 5.00<br>Status : Disable<br>ZONE 6<br>Rack A= 1.00 Bakeru                   | V                | ZN 4 Strobe:<br>ZN 4 Horn:<br>ZN 4 DO to BAS:<br>ZN 5 Strobe:<br>ZN 5 Horn:                | OFF<br>OFF<br>OFF<br>OFF        | F2 Unit86                                                         |
| R-407A<br>Sensor 5: NONE PPM<br>Analog Out 5: 5.00 v<br>Status : Disable                            | R-407A<br>Sensor 6: NONE<br>Analog Out 6: 5.00<br>Status : Disable                        | PPM<br>V         | ZN 5 DO to BAS:<br>ZN 6 Strobe:<br>ZN 6 Horn:<br>ZN 6 DO to BAS:                           | OFF<br>OFF<br>OFF<br>OFF        | Rev 4.09F03                                                       |
| Press enter for a list of a<br>F1: SUCTION F2: (                                                    | ctions.<br>CONDENSER F3: C                                                                | IRCUITS          | F4: SENSO                                                                                  | RS                              | F5: SETUP                                                         |

Viewing Status

## 5.9 Resetting Spill Alarm

When the Leak Detector version 5.32F12 or later is communicating with E2, the zone spill alarms can be reset from E2. Once the zone PPM has fallen back below the spill setpoint (PPMs), the alarm can be reset.

Perform the following steps at E2 to reset a zone spill alarm:

1. Login to the E2 controller and press ▲ + ▲ keys at the same time to reach the Network Summary page:

| 64-36-19 🔹 🧒              | •                              | RX-300<br>Network           | Unit 6<br>Summary      | 園                         | 13:27:40                                                     |
|---------------------------|--------------------------------|-----------------------------|------------------------|---------------------------|--------------------------------------------------------------|
| Nane                      | Туре                           | Network Address             | Rev                    | Status                    | ADVISORY SUMMARY<br>Fails 0                                  |
| E2 Unit06<br>iProleakDet0 | RX300-Refrig<br>01 iProLeakDet | Ethernet:<br>BACnet MSTP-1: | 6 4.09F03<br>6000 0.00 | This Controller<br>Online | Alarms U<br>Notices 5<br>NETWORK OVERVIEW<br>BACnet MSTP-1 • |
|                           |                                |                             |                        |                           |                                                              |
|                           |                                |                             |                        |                           | E2 Unit06<br>Rev 4.09F03                                     |
|                           |                                |                             |                        |                           | English-US                                                   |
|                           | F2: ST                         | ATUS F3: NET                | STATUS                 |                           |                                                              |

Resetting Spill Alarm Network Summary Screen

 Scroll down and highlight the Leak Detector and press F2 STATUS to reach the status screen.

| 84-38-19 🐞 🥐 📖                                                                                                    | RX-300 Unit<br>iProLeakDet                                                                                                    | <b>6</b>                                                                                                    | 13:28:35                                           |
|----------------------------------------------------------------------------------------------------|----------------------------------------------------------------------------------------------------|----------------------------------------------------------------------------------------------------|----------------------------------------------------|
| iProLeakDet001                                                                                                    | BACnet NS/TP MAC: 3<br>Device ID: 6000                                                                                                    | Firnware Update<br>FwUp%:<br>Status:Inactive                                                                                                    | ADUISORY SUMMARY<br>Fails 0<br>Alarms 0            |
| -20NE 1<br>Rack A-1.00 Bakery CLR<br>R-070 1: NONE PPH<br>Analog Out 1: 5.00 v<br>Status : Disable<br>Rack A-20NE 2<br>Rack A-070 Sakery CLR<br>R-070 3: NONE PPH | 20NE 2           Rack A -1.00 Bakery CLR           R-M07A           Sensor 2: NONE PPH           Analog Out 2: 5.00 v           Status : Disable           20NE 4.           Rack A - 1.00 Bakery CLR           R-M07A           Sensor 4: NONE PPH | RELAY STATUS           ZN 1 Strobe:         OFF           ZN 1 Horn:         OFF           ZN 1 DO to BAS:         OFF           ZN 2 Horn:         OFF           ZN 2 Horn:         OFF           ZN 2 Horn:         OFF           ZN 3 Strobe:         OFF           ZN 3 Strobe:         OFF           ZN 3 Horn:         OFF | - Notices 5<br>Network oueruiew<br>BACnet MSTP-1 ● |
| Status : Disable<br>ZONE 5<br>Rack A- 1.00 Bakeru CLR                                                                                                    | ZONE 6<br>Rack A- 1.00 Bakery CLR                                                                                                    | ZN 4 Horn: OFF<br>ZN 4 Horn: OFF<br>ZN 4 D0 to BAS: OFF<br>ZN 5 Strobe: OFF<br>ZN 5 Horn: OFF                                                                                                    | E2 Unit06                                          |
| R-407A<br>Sensor 5: NONE PPN<br>Analog Out 5: 5.00 v<br>Status : Disable                                                                                          | R-407A<br>Sensor 6: NONE PPM<br>Analog Out 6: 5.00 v<br>Status : Disable                                                                                                    | ZN 5 DO to BAS: OFF<br>ZN 6 Strobe: OFF<br>ZN 6 Horn: OFF<br>ZN 6 Horn: OFF<br>ZN 6 DO to BAS: OFF                                                                                                    | Rev 4.09F03                                        |
| Press enter for a list of a                                                                                                    | ctions.<br>CONDENSER F3: CIRCUIT:                                                                                                    | 5 F4: SENSORS                                                                                                    | F5: SETUP                                          |

Resetting Spill Alarm Status Screen

- 3. With the Leak Detector controller name highlighted, press on the E2 keyboard.
- 4. A pop-up window will appear, select **9. Application Commands**.

| 84-38-19 🔹 🥐 🎟                                                                                                    | RX-300 Unit d<br>iProLeakDet                                                                                                    | i È                                                                                                    |                                                    | 13:30:11                                                                                  |
|----------------------------------------------------------------------------------------------------|----------------------------------------------------------------------------------------------------|----------------------------------------------------------------------------------------------------|----------------------------------------------------|-------------------------------------------------------------------------------------------|
| IProLeakDetC           20NE                                                                                                    | APPOLCANDE<br>APPLICATION<br>Application Commands<br>Send E2 Grg to Device<br>2. Send Device Grg to E2<br>3. Send DOU subscription<br>4. Fu Updt Cancel Transfer<br>5. Fu Updt Cancel Transfer<br>6. Fu Updt Apply Pkg<br>7. Fu Updt Apply Pkg<br>8. Reboot JPro | Firmware Update<br>Fulp&:<br>Status:Inactive<br>RELAY STATUS-<br>2N 1 Strobe:<br>2N 1 Dto BAS:<br>2N 2 Strobe:<br>2N 2 Strobe:<br>2N 2 Strobe:<br>2N 3 Strobe:<br>2N 3 Strobe:<br>2N 3 Strobe:<br>2N 3 Strobe:<br>2N 3 Oto BAS: | e<br>OFF<br>OFF<br>OFF<br>OFF<br>OFF<br>OFF<br>OFF | ADUISDRY SUMMARY<br>Fails 0<br>Alarms 0<br>Notices 5<br>NetWORK OVERVIEW<br>BAEnet NSTP-1 |
| Analog Out 3: 5.00<br>Status : Disable<br>ZONE 5<br>Rack A- 1.00 Bakery<br>R-407A<br>Sensor 5: NONE<br>Analog Out 5: 5.00<br>Status : Disable | 10. opport 1 Airm Reset<br>11. Zonez Airm Reset<br>12. Zonez Airm Reset<br>12. Zonez Airm Reset<br>13. Zonek Airm Reset<br>14. Zones Airm Reset<br>15. Zoneć Airm Reset<br>Status : Disable                                                                      | 2H 4 Strobe:<br>2H 4 Horn:<br>2H 4 Horn:<br>2H 5 Strobe:<br>2H 5 Horn:<br>2H 5 Horn:<br>2H 6 Strobe:<br>2H 6 Horn:<br>2H 6 Horn:<br>2H 6 Horn:                                                                                  | OFF<br>OFF<br>OFF<br>OFF<br>OFF<br>OFF<br>OFF      | E2 Unit06<br>Rev 4.09F03<br>English-US                                                    |
| Select a command to ser                                                                                                    | nd to this application.                                                                                                    |                                                                                                    |                                                    | F5: CANCEL                                                                                |

Resetting Spill Alarm Application Commands Screen

- 5. The zone alarm resets are performed by using the Zone1 Alarm Reset-Zone6 Alarm Reset application command. After selecting the desired application command, the window will automatically close and E2 will perform the application command.
- 6. After a zone alarm resets the status, the zone box should go back to OK and the horn, strobe and E2 relays should return to off in the Relay Status box.

**NOTE:** In order to reset a zone spill alarm, the zone PPM level must be below the PPM level set by parameter PPMs in the Leak Detector.

Visit our website at copeland.com/en-us/products/controls-monitoring-systems for the latest technical documentation and updates. For Technical Support call 833-409-7505 or email ColdChain.TechnicalServices@Copeland.com

The contents of this publication are presented for informational purposes only and they are not to be construed as warranties or guarantees, express or implied, regarding the products or services described herein or their use or applicability. Copeland reserves the right to modify the designs or specifications of such products at any time without notice. Responsibility for proper selection, use and maintenance of any product remains solely with the purchaser and end-user. ©2024 Copeland is a trademark of Copeland LP.

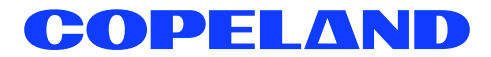